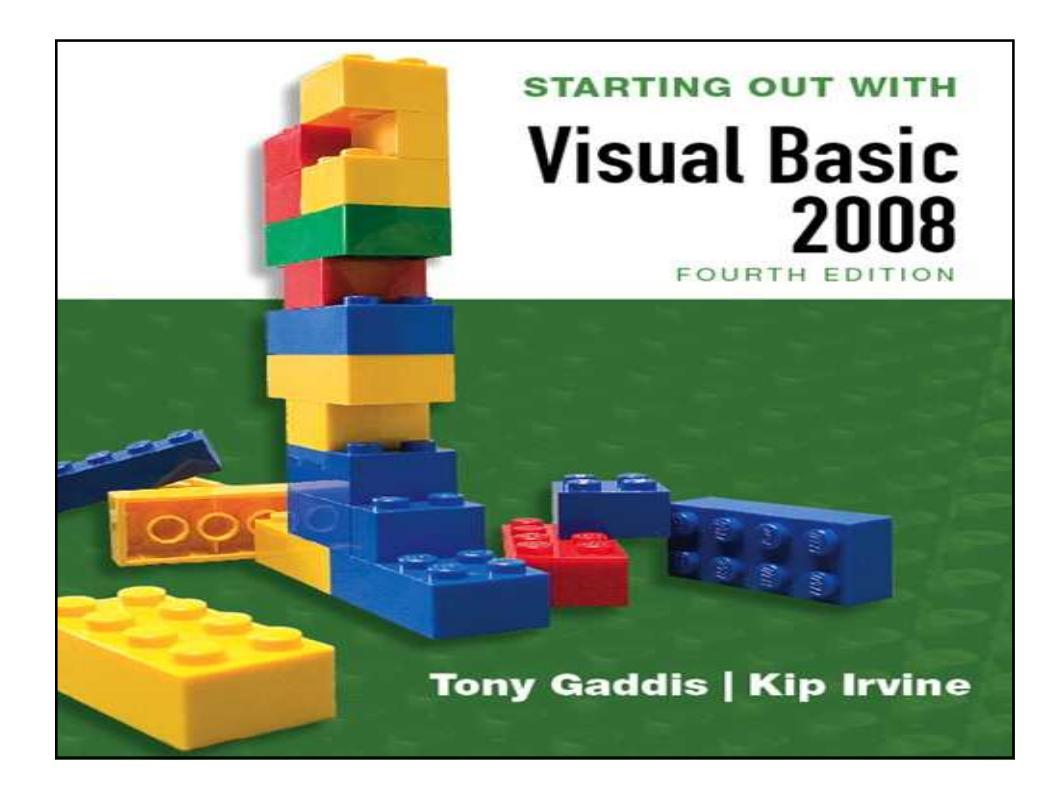

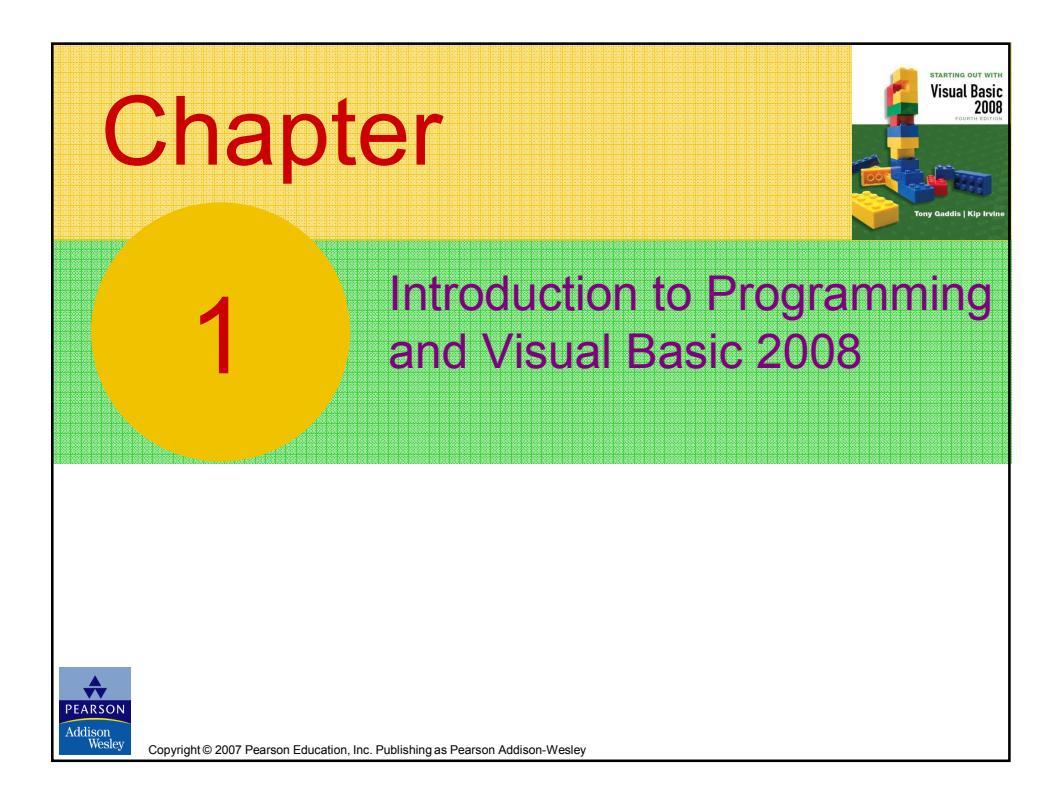

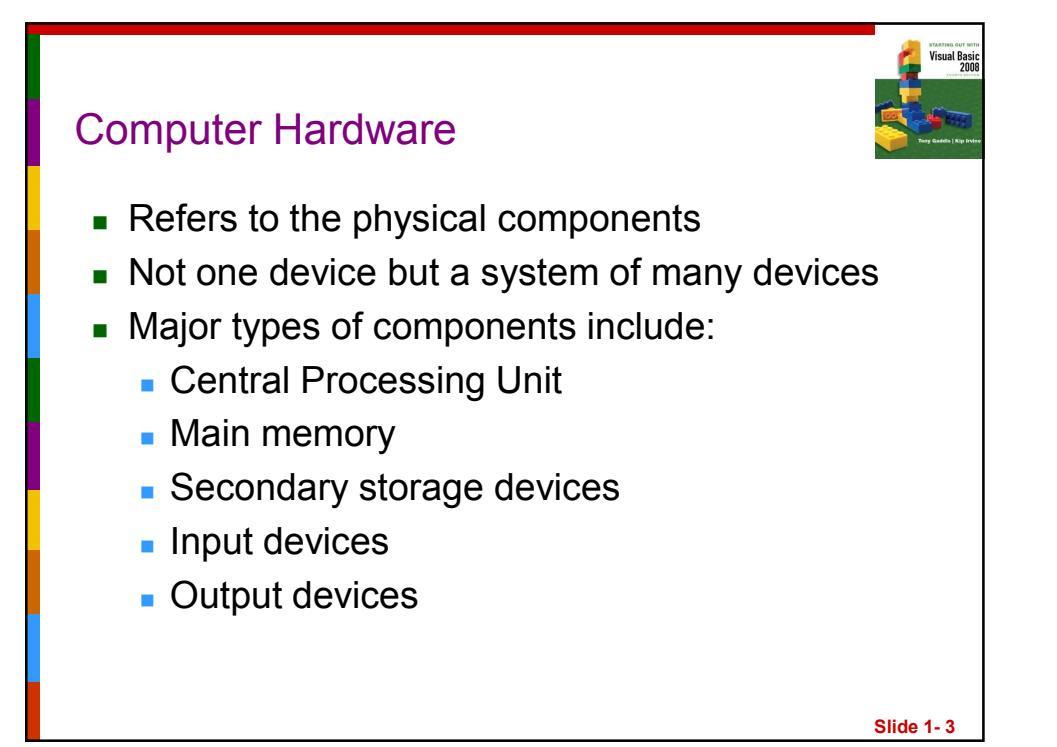

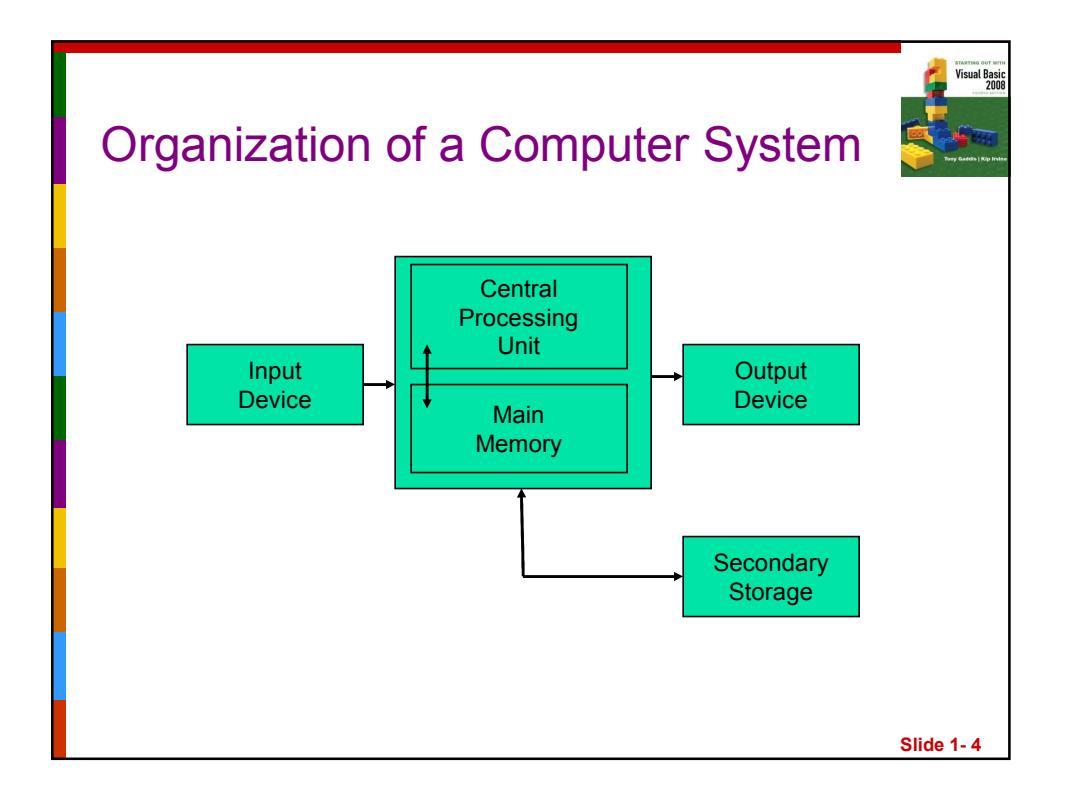

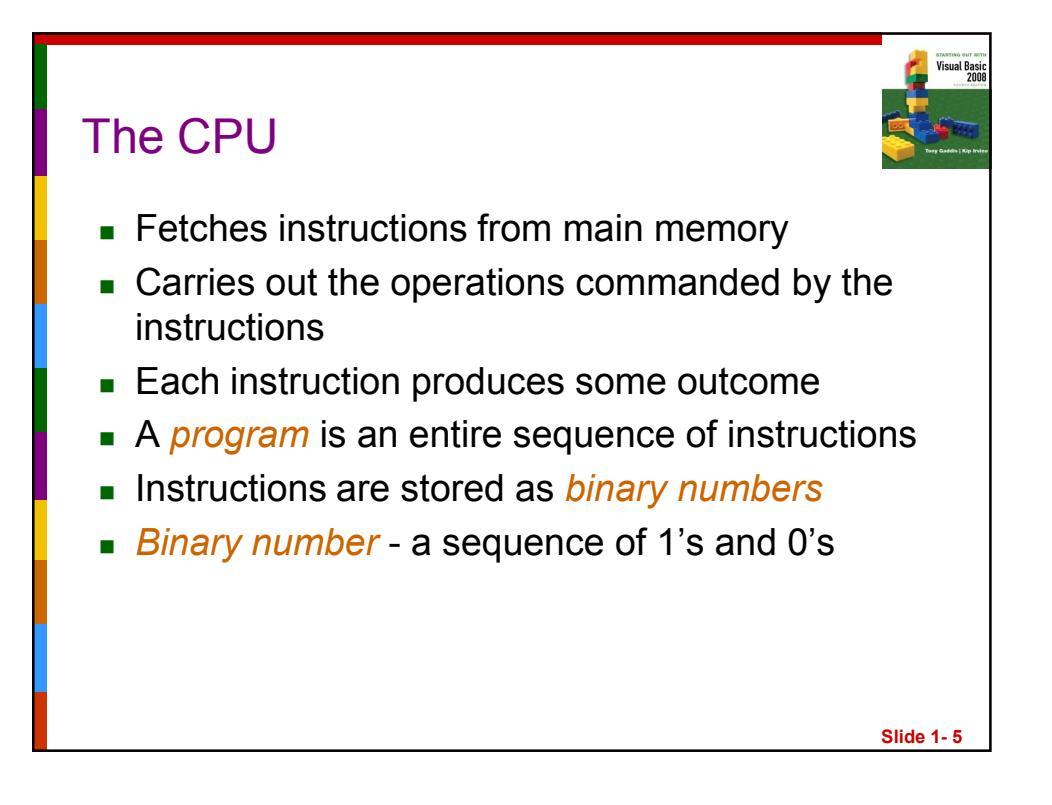

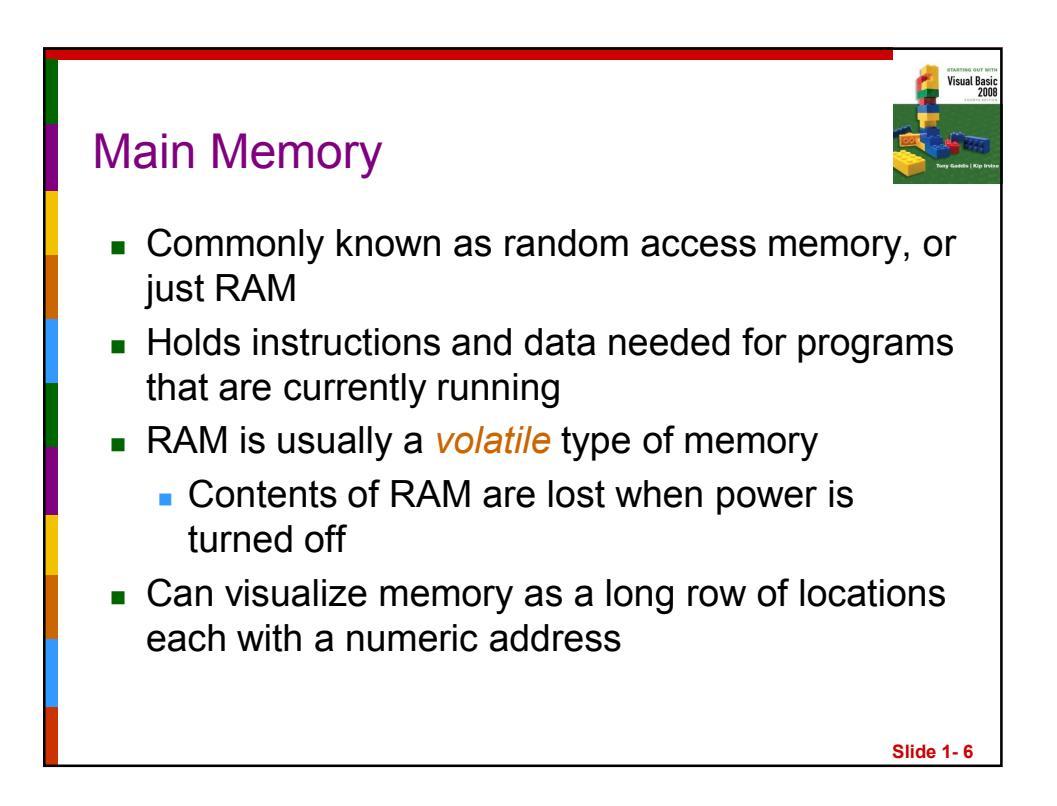

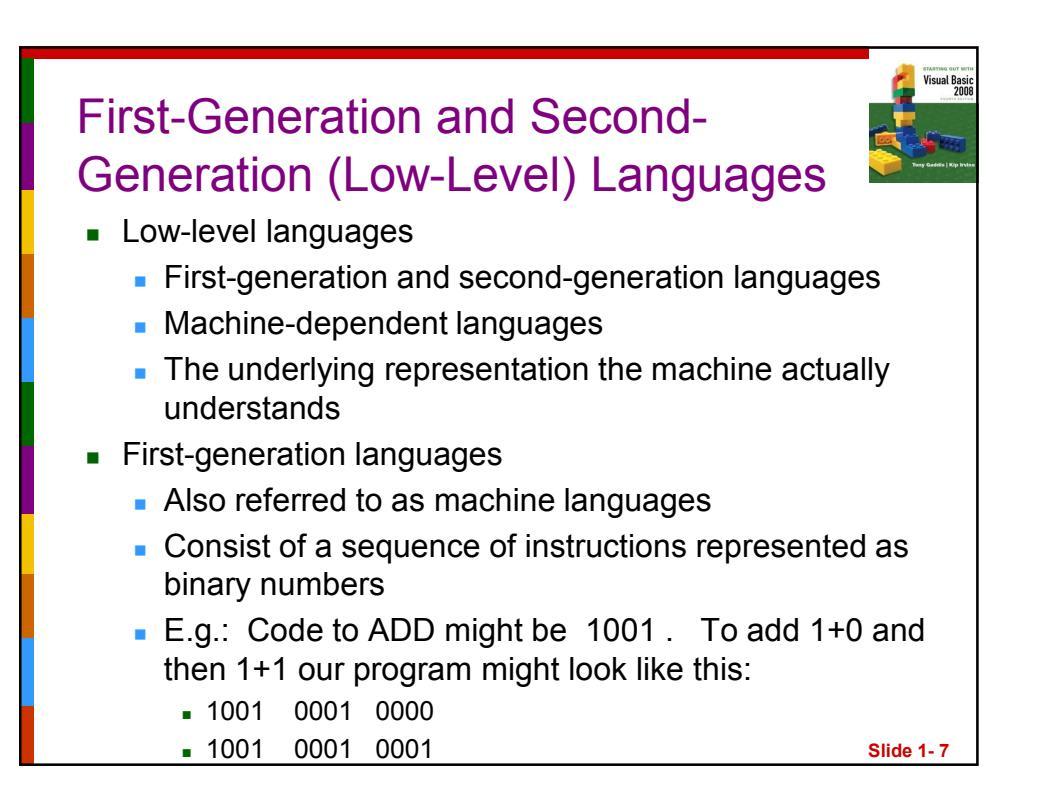

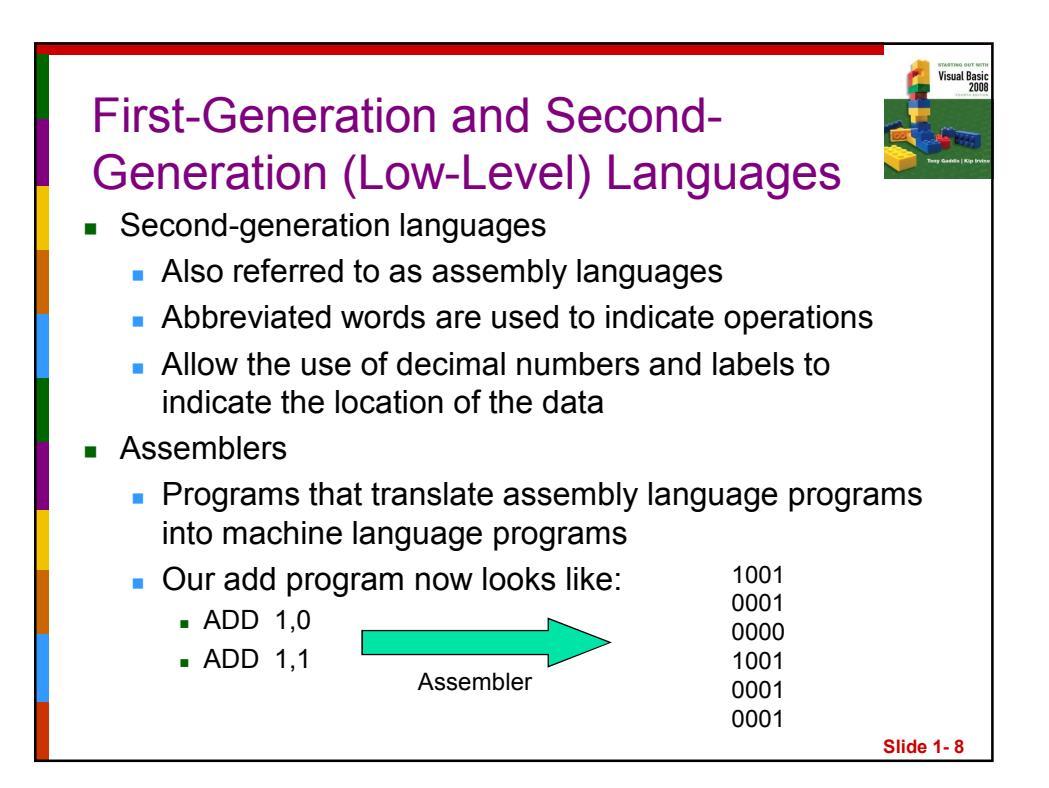

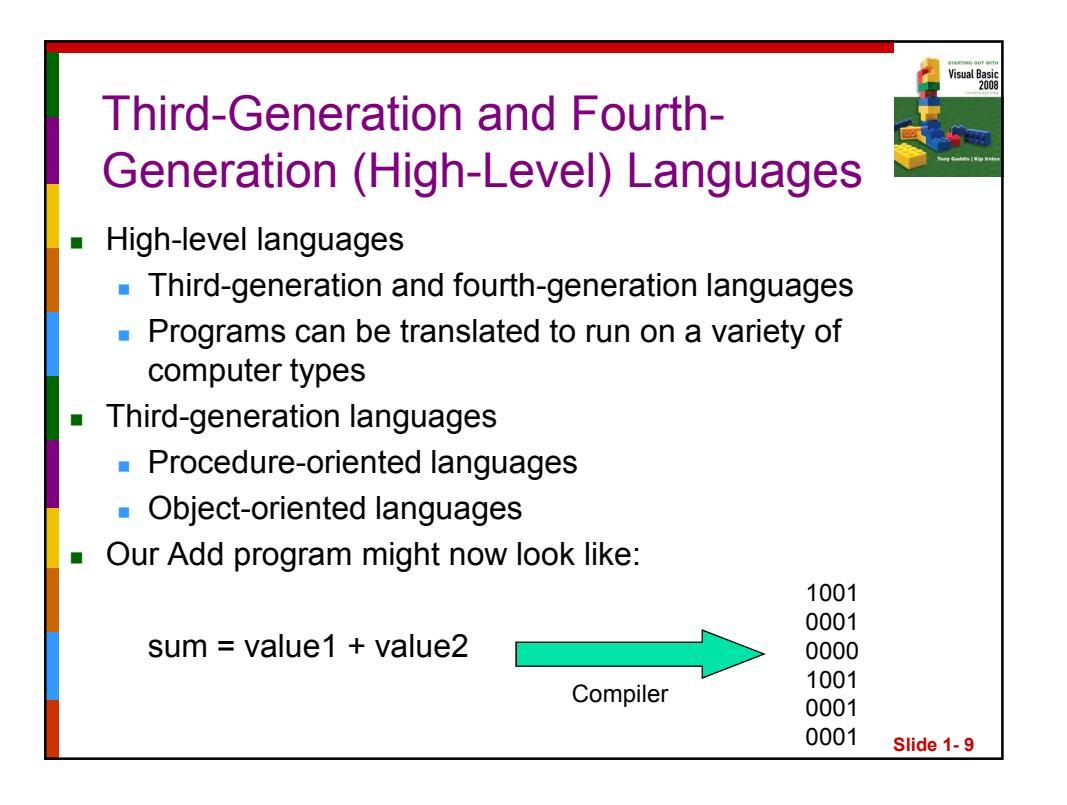

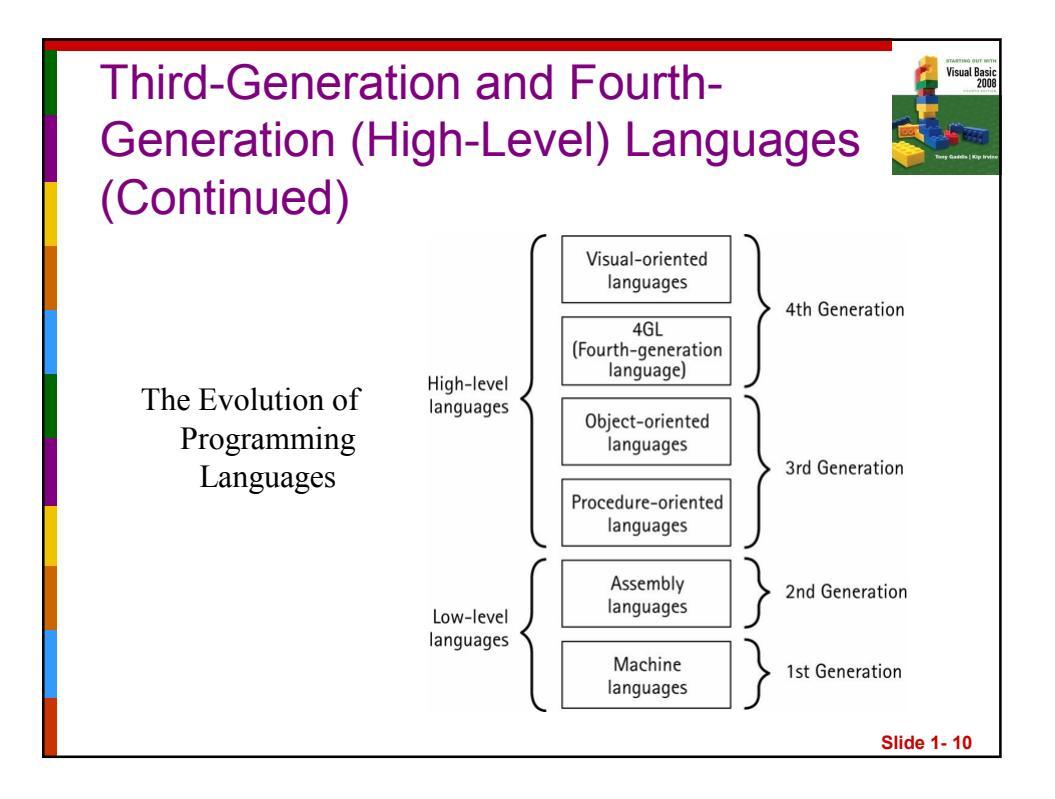

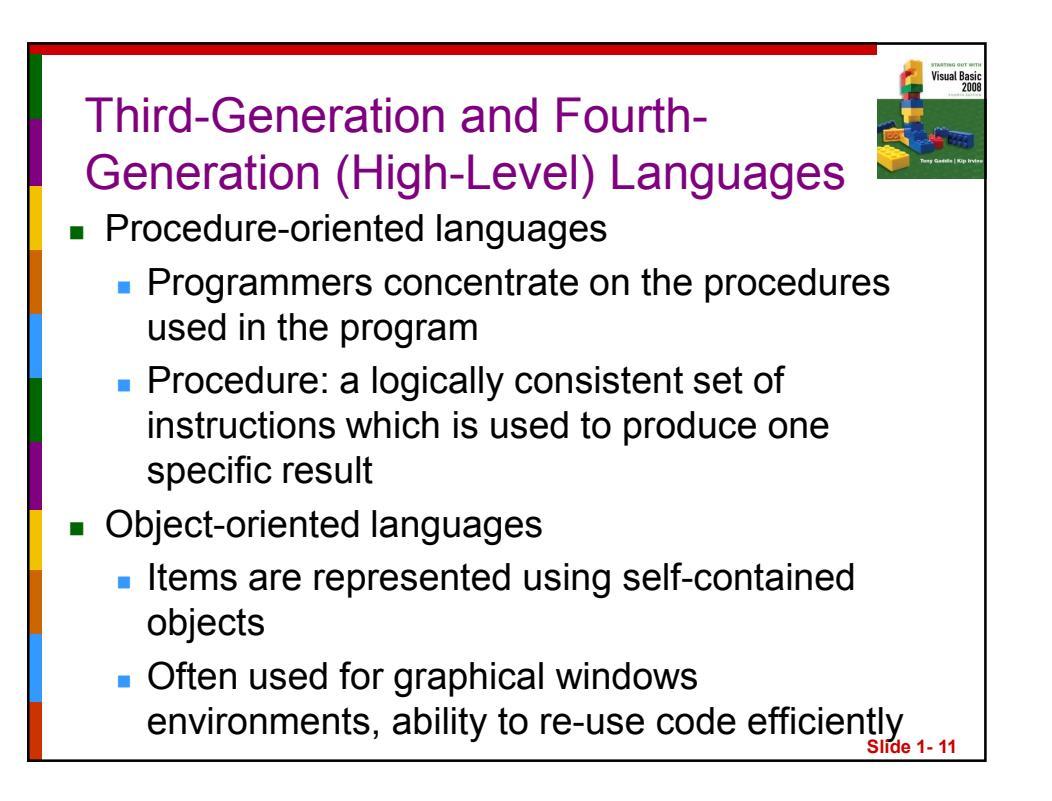

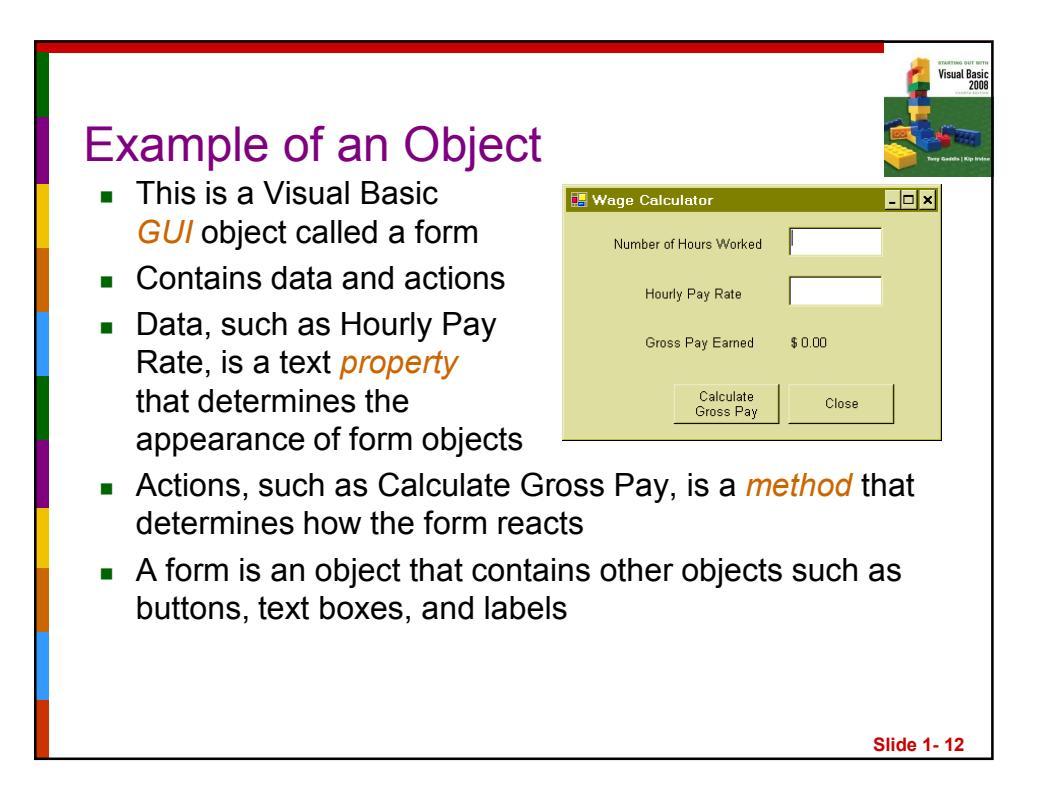

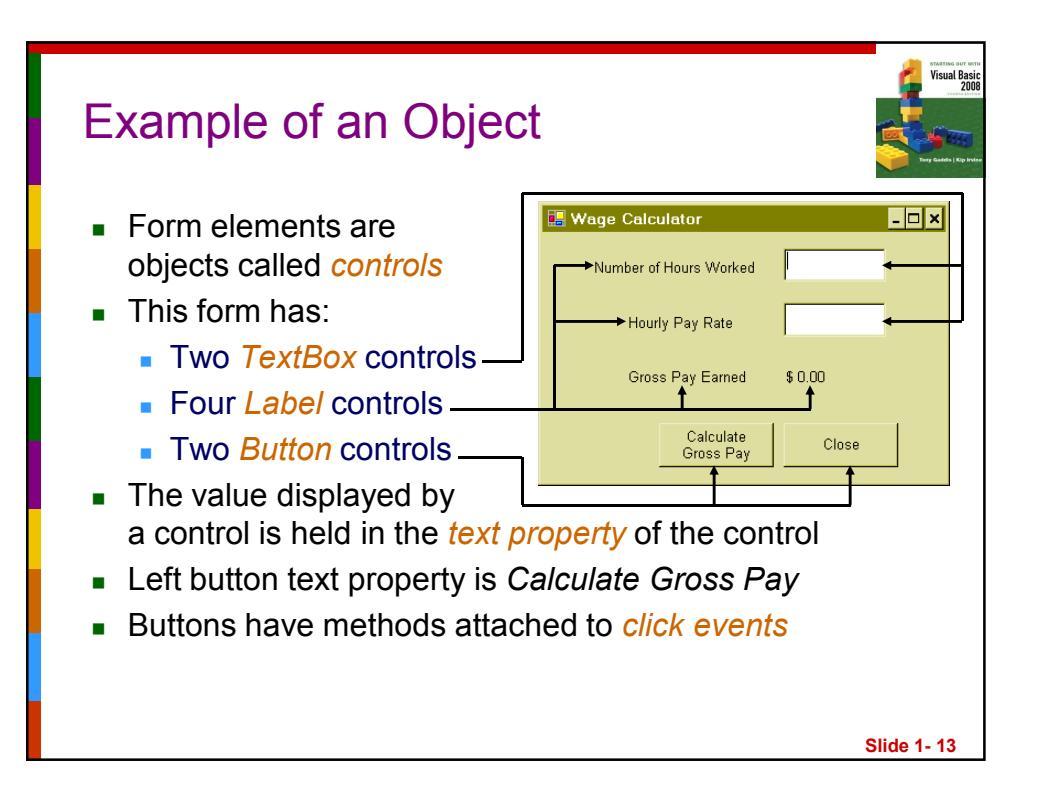

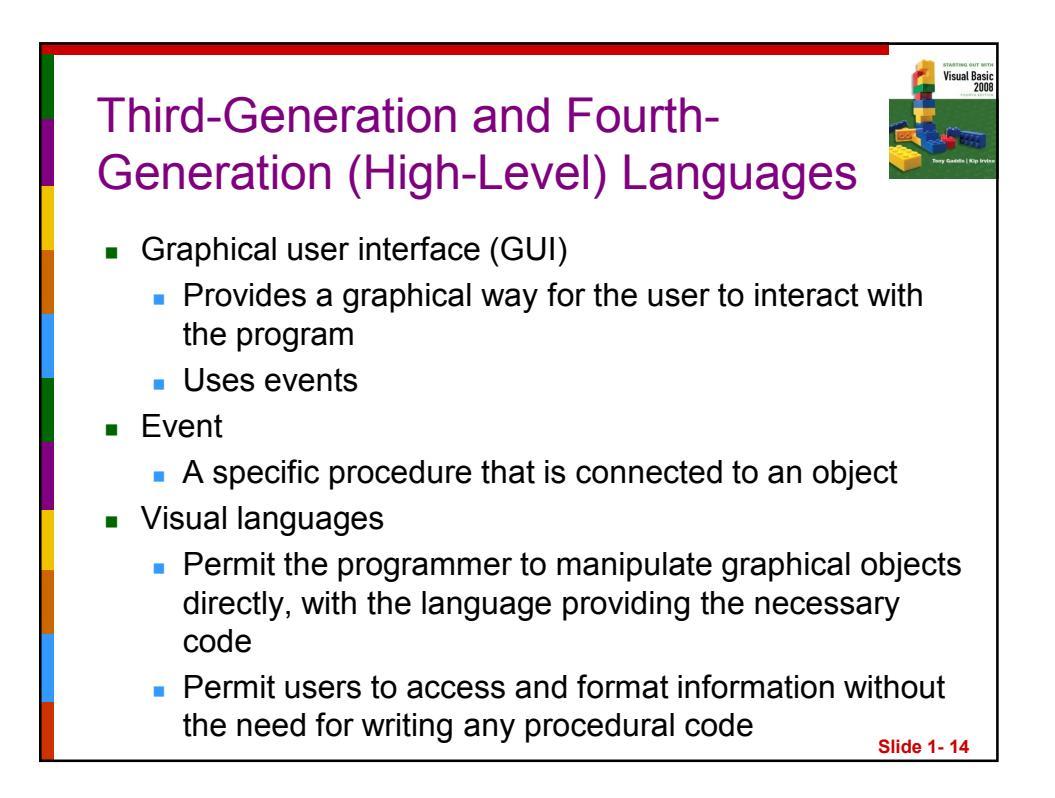

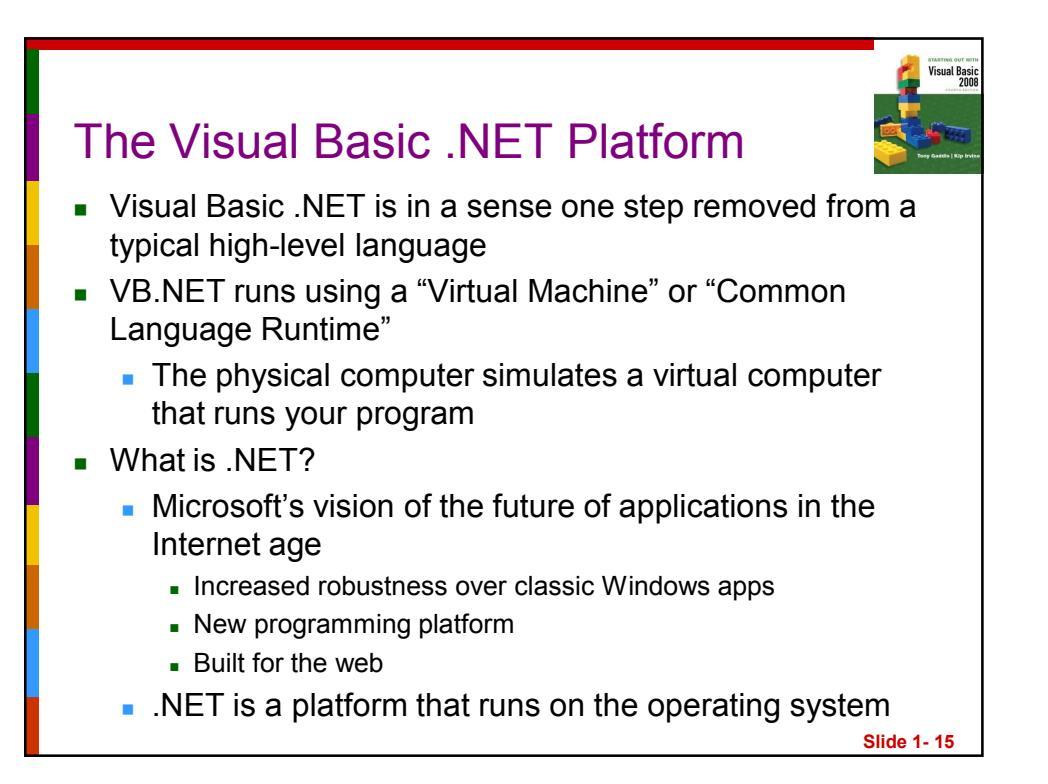

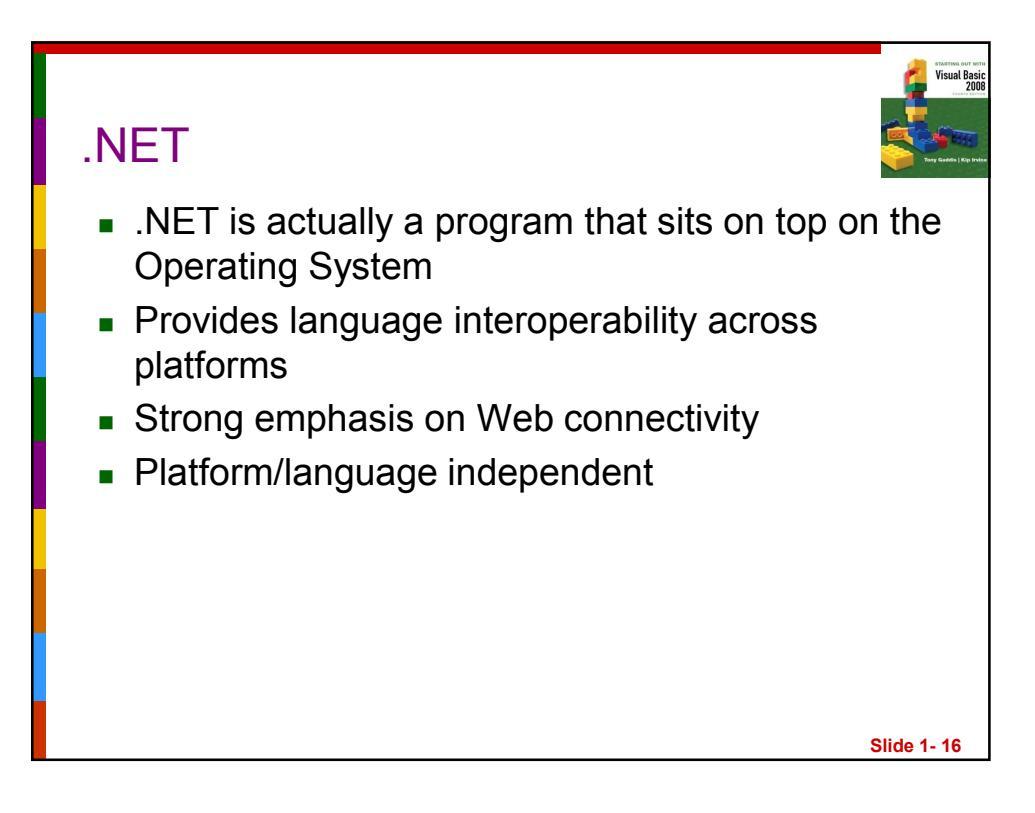

| .NET Framework<br>C# VB.NET C++.NET Other                                                                                                    |                          |
|----------------------------------------------------------------------------------------------------|--------------------------|
| Common Language Specification                                                                                                    |                          |
| Framework Class Library   ASP.NET Windows Forms   Web Services Web Forms   ASP.NET Application Services Windows Application Services   ADO.NET XML Threading IO   Network Security Diagnostics Etc. | Visual<br>Studio<br>.NET |
| Common Language Runtime     Memory Management   Common Type System   Lifecycle Monitoring                                                                                                    |                          |
| Operating System                                                                                                    | Slide 1- 17              |

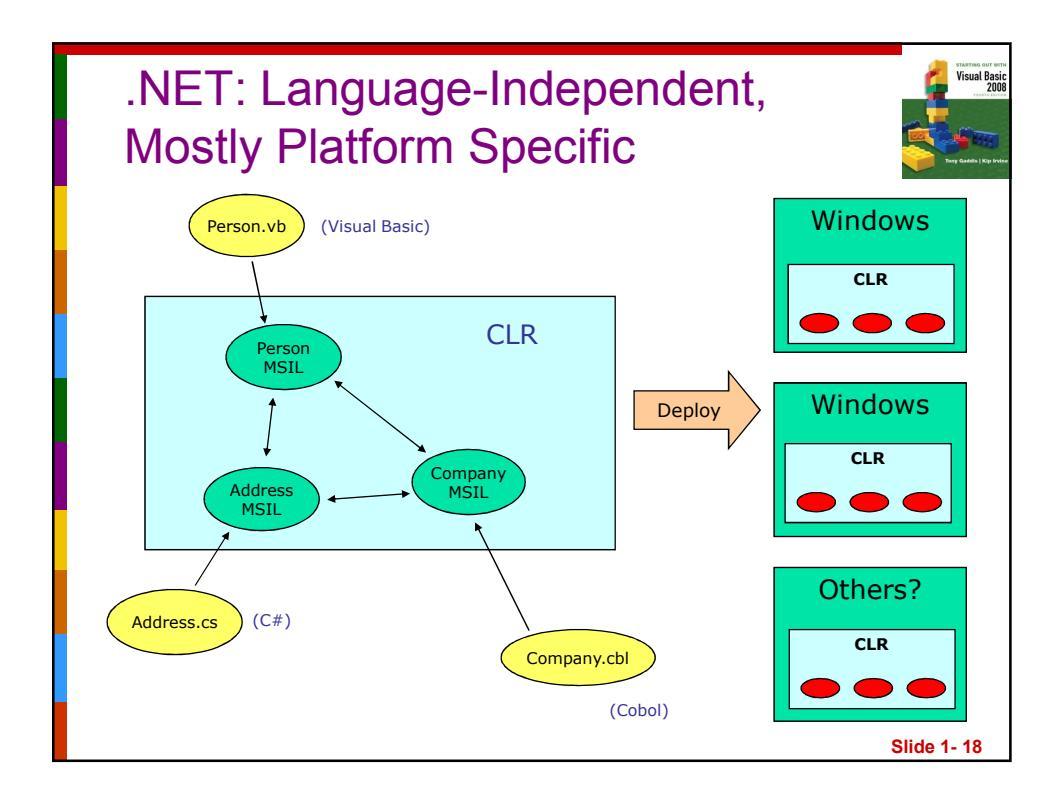

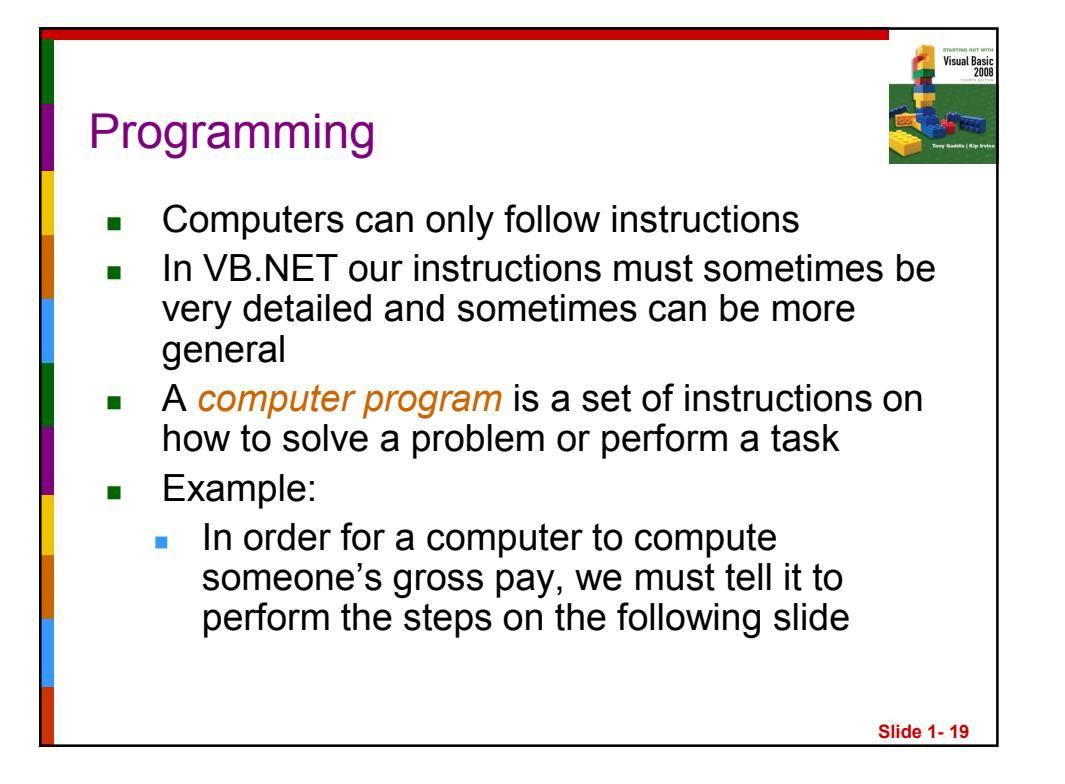

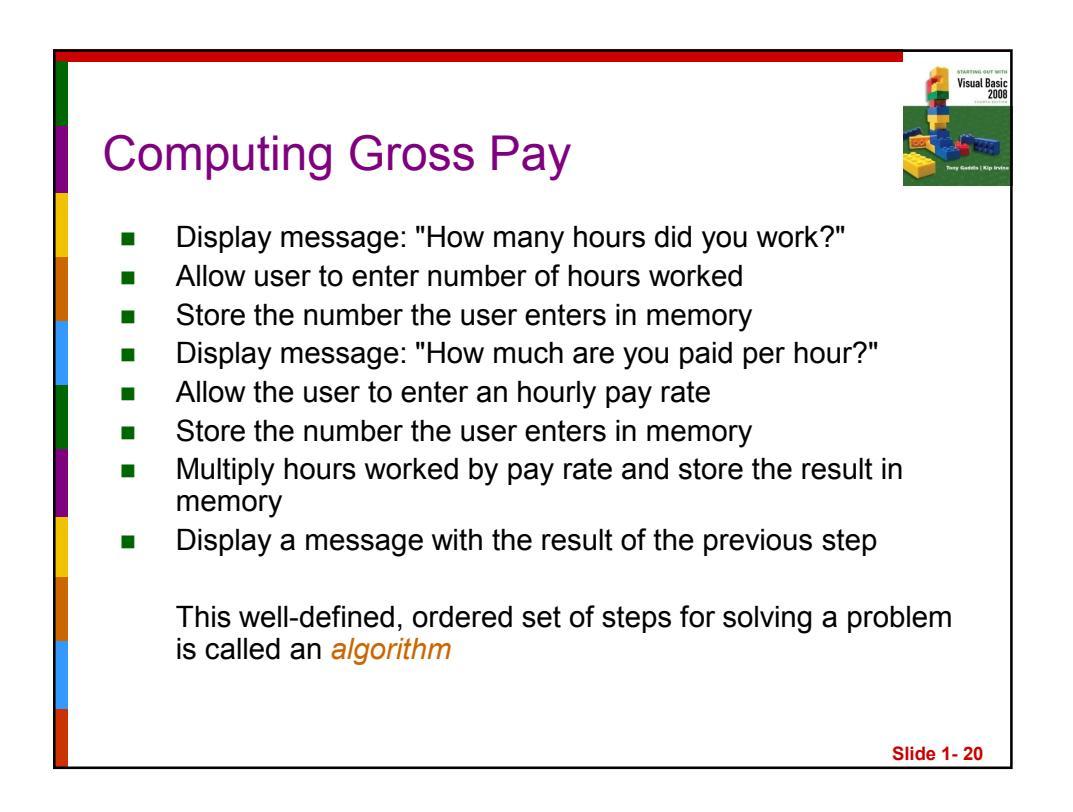

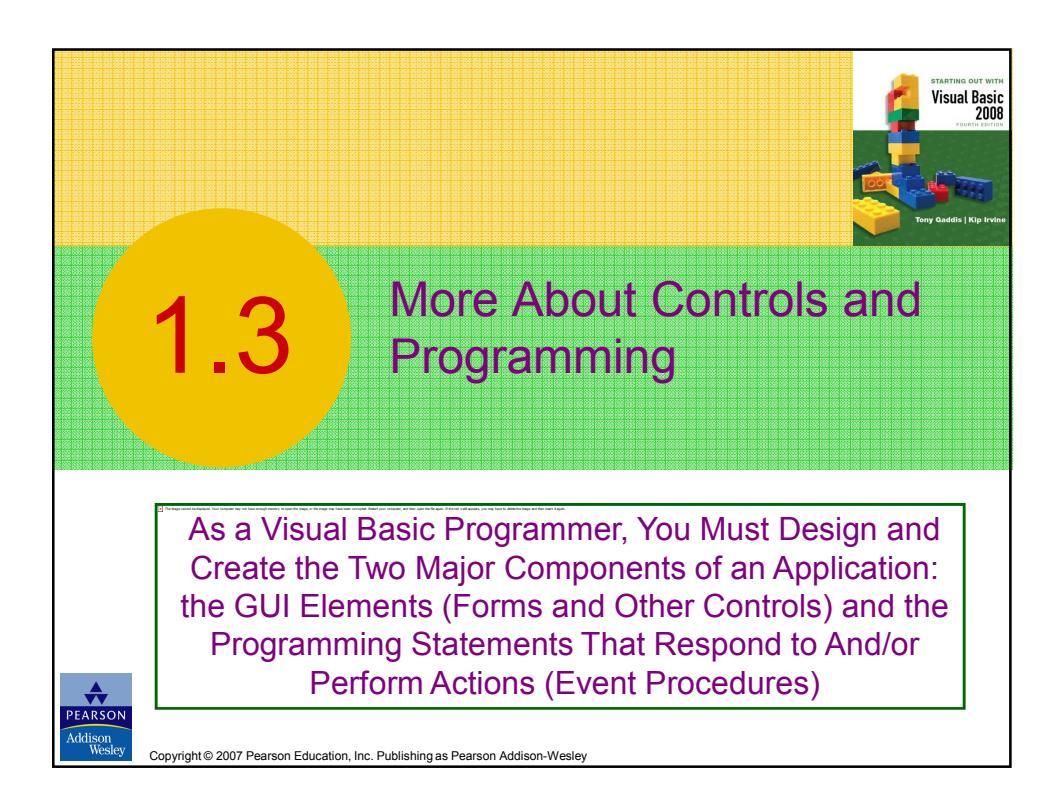

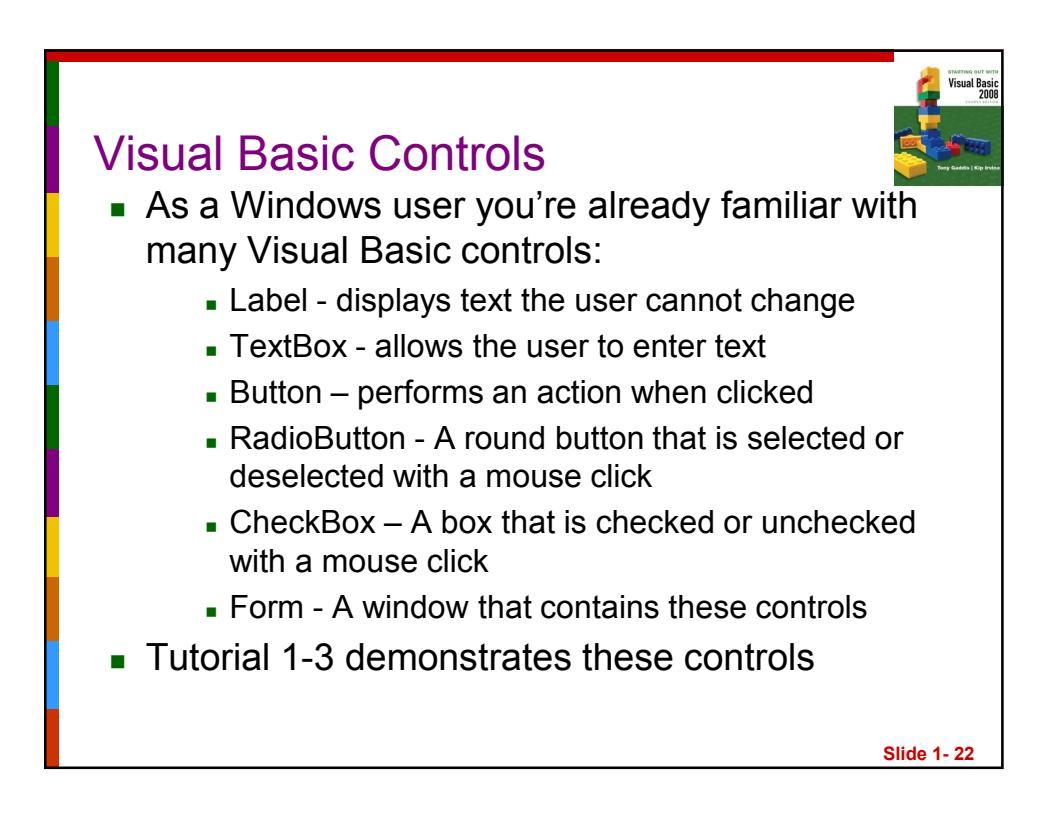

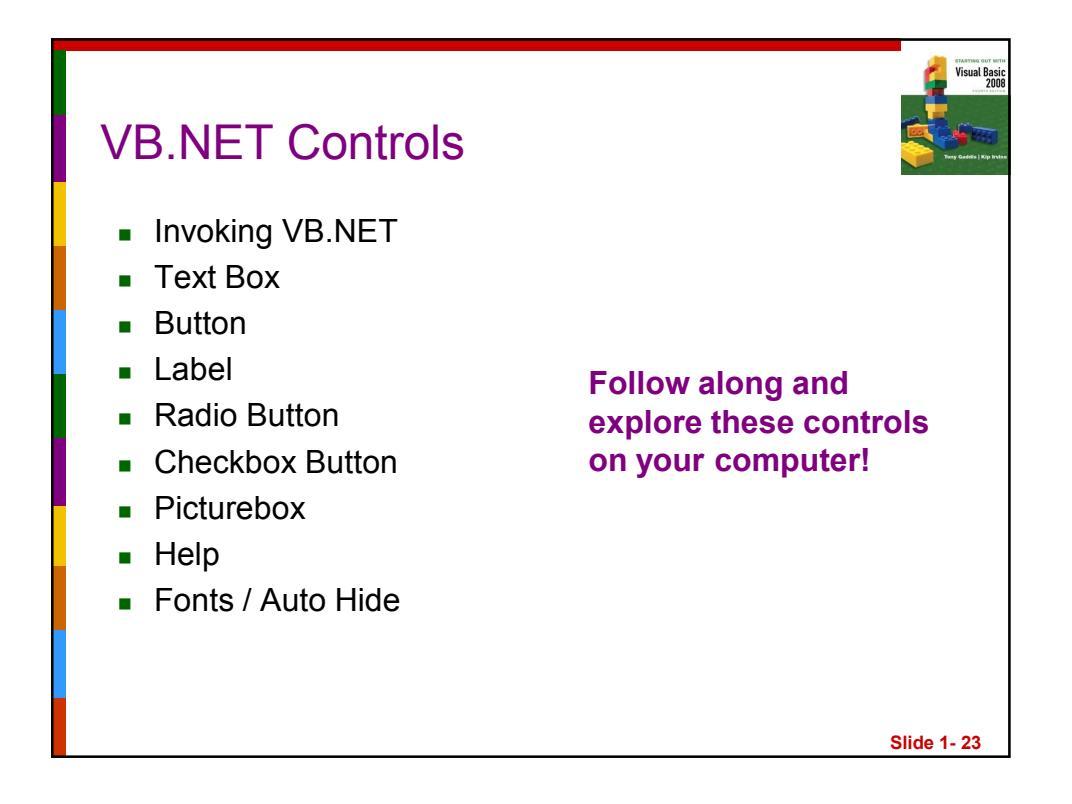

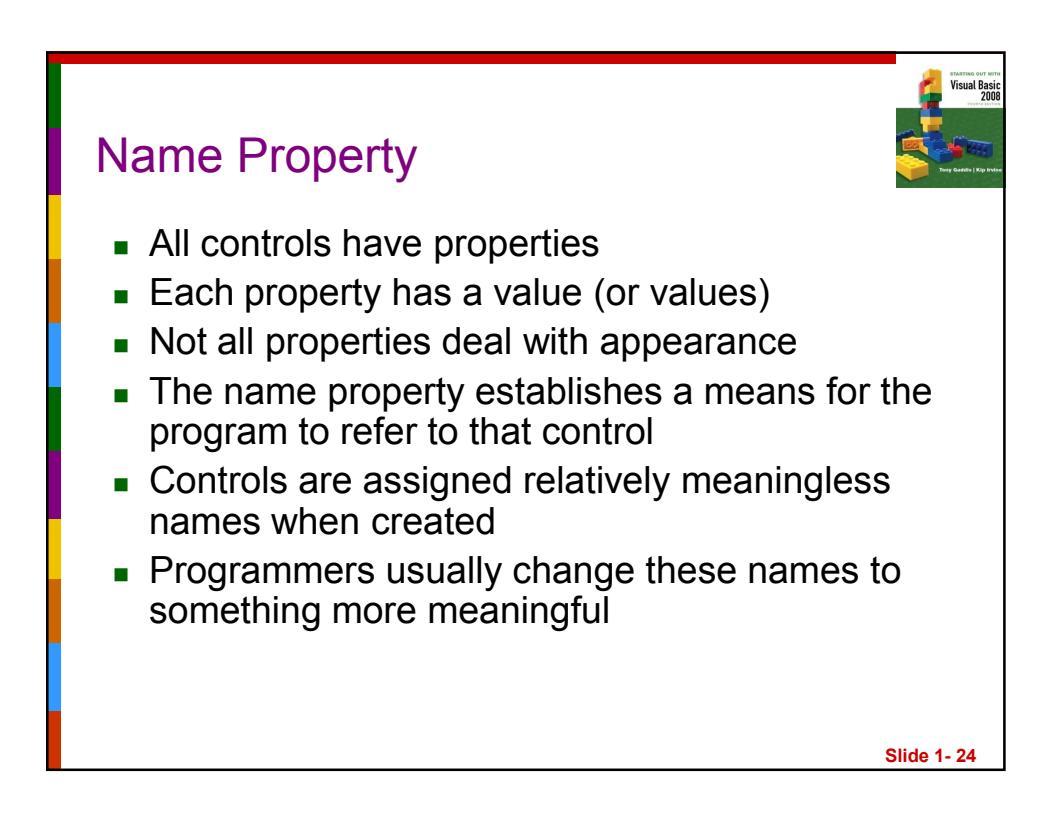

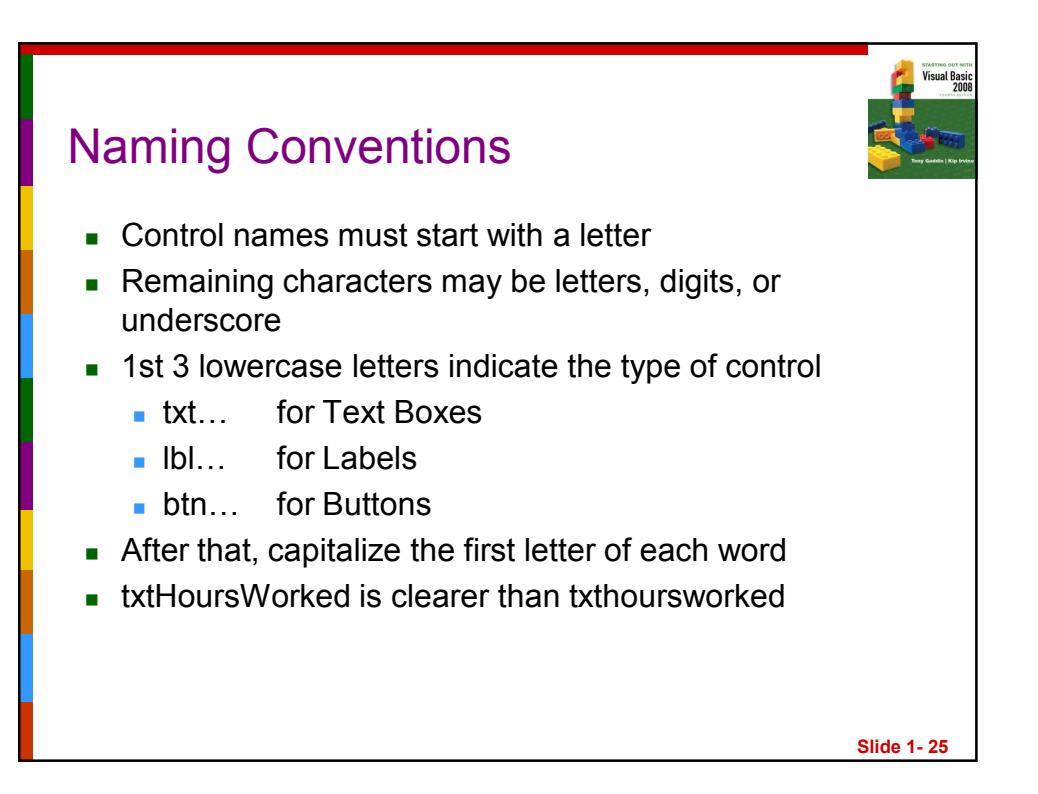

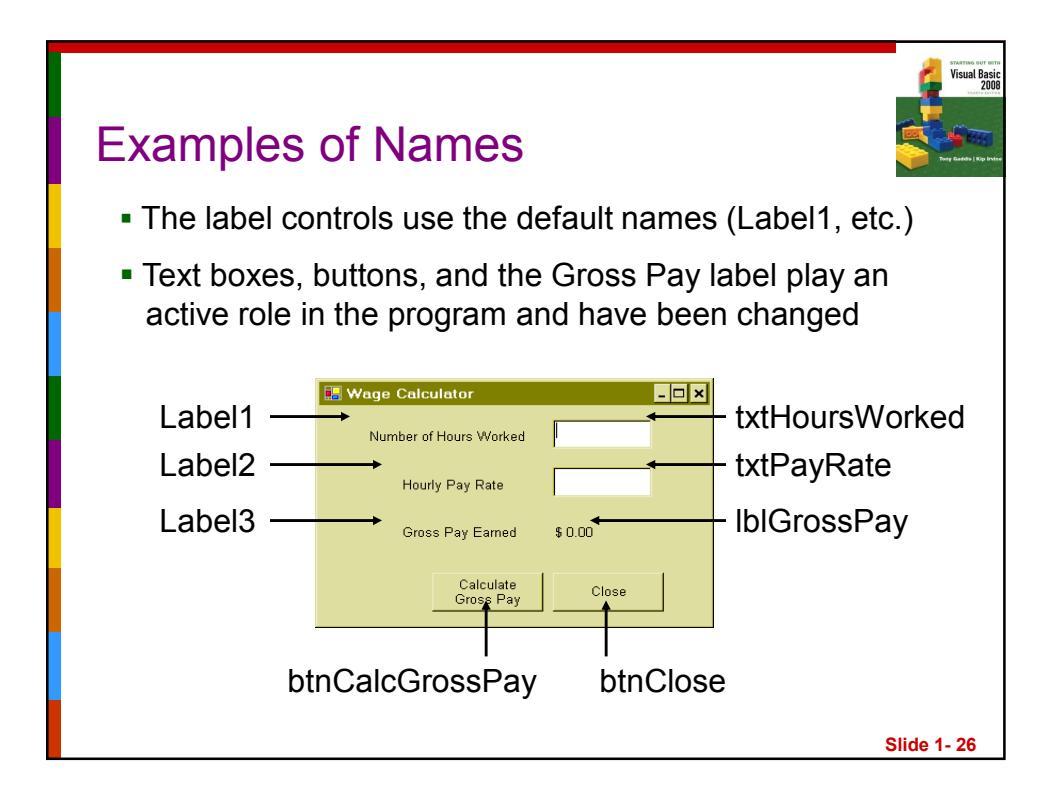

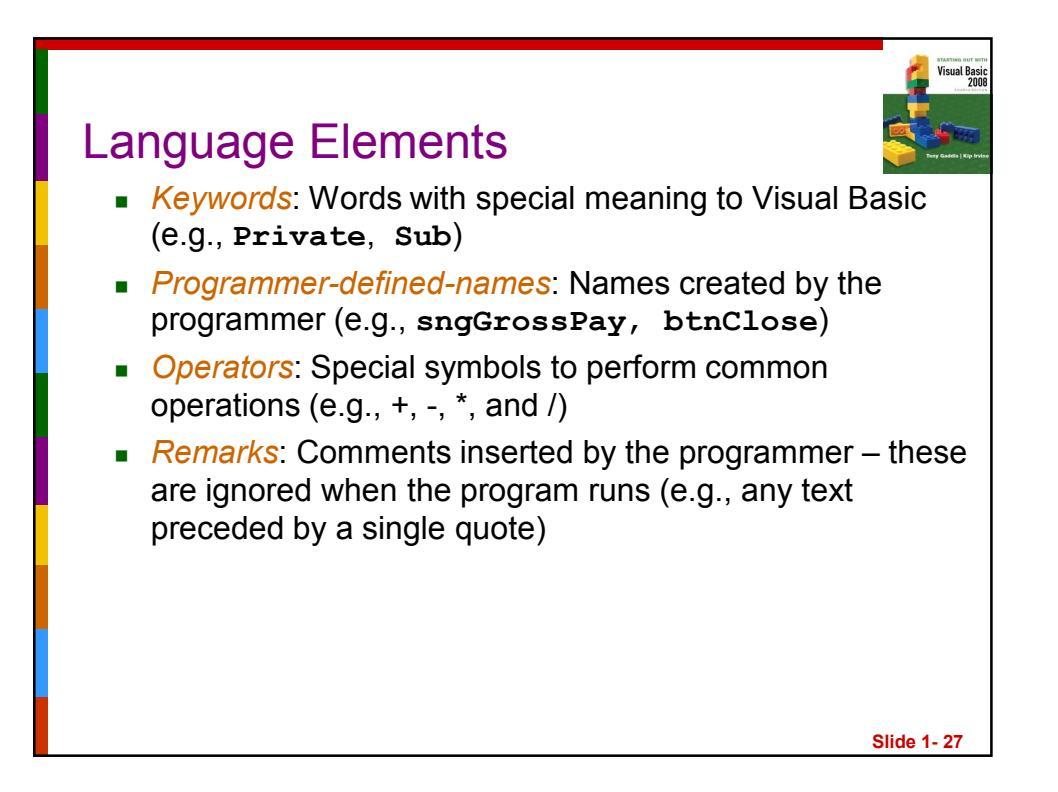

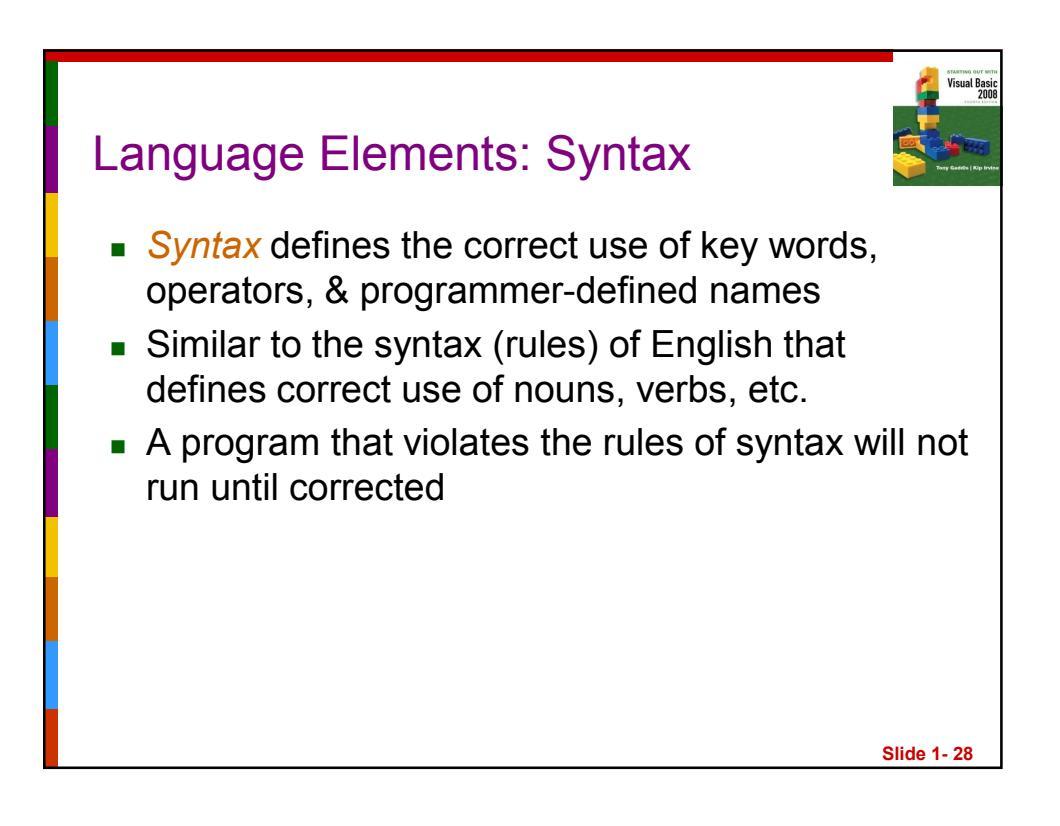

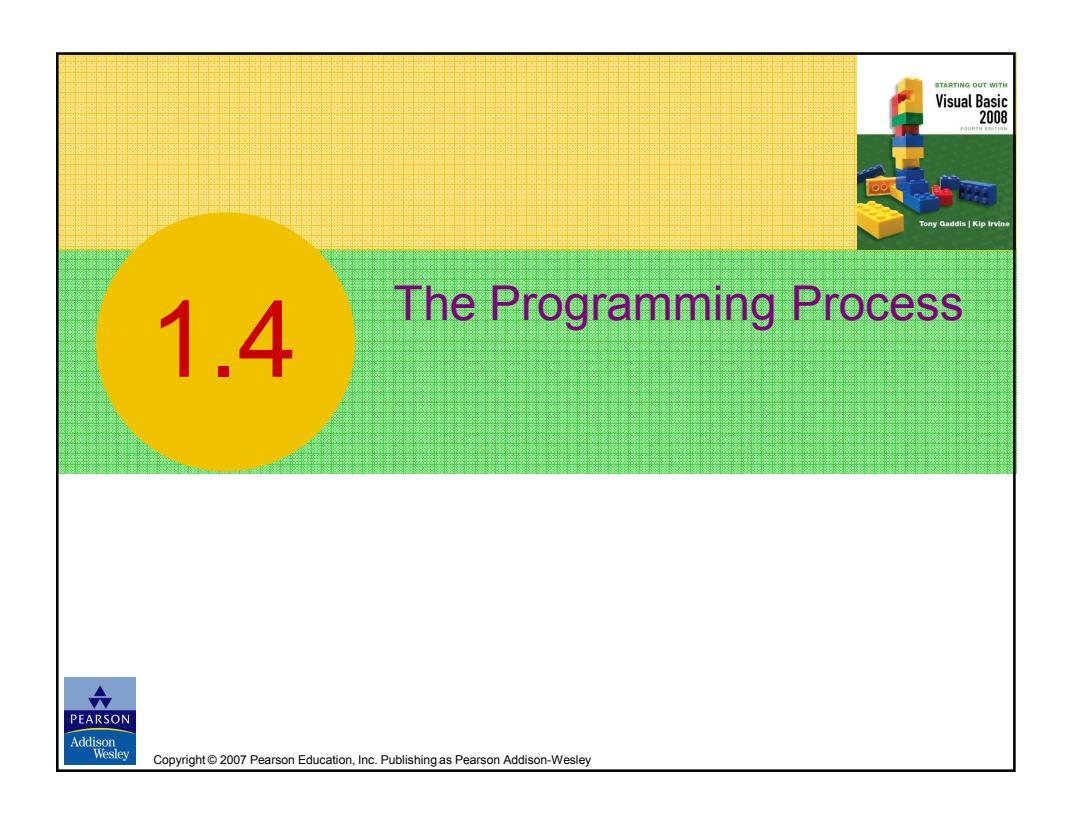

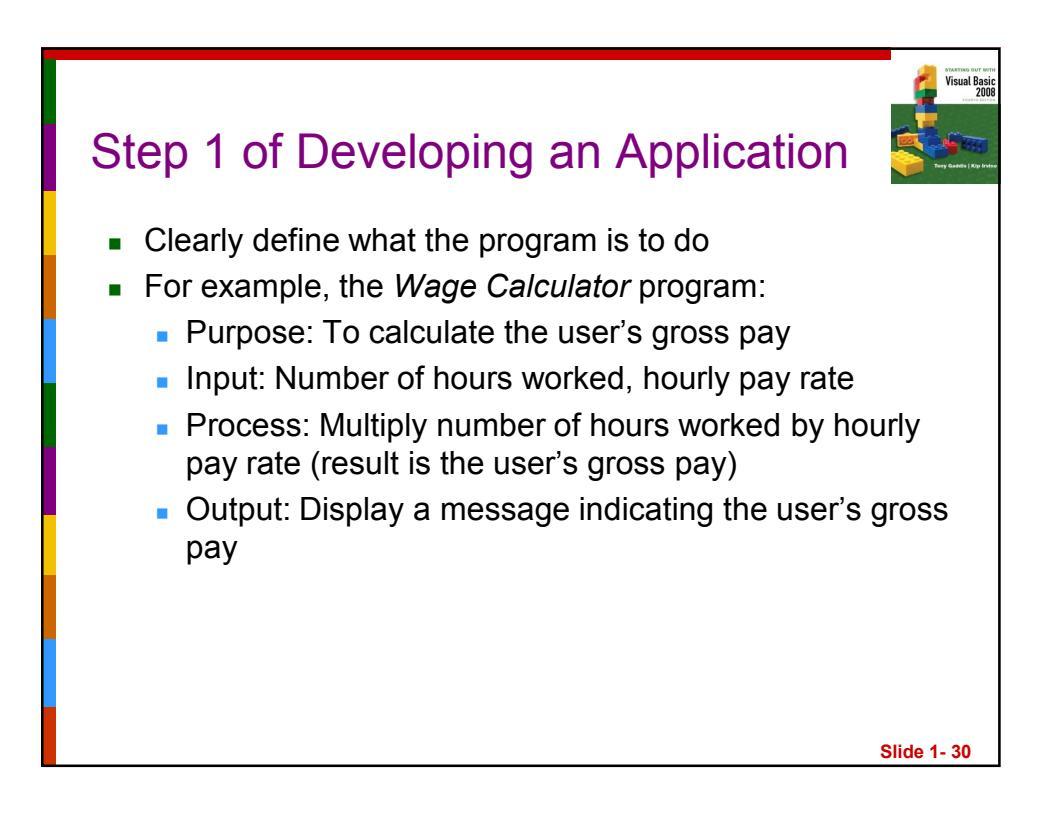

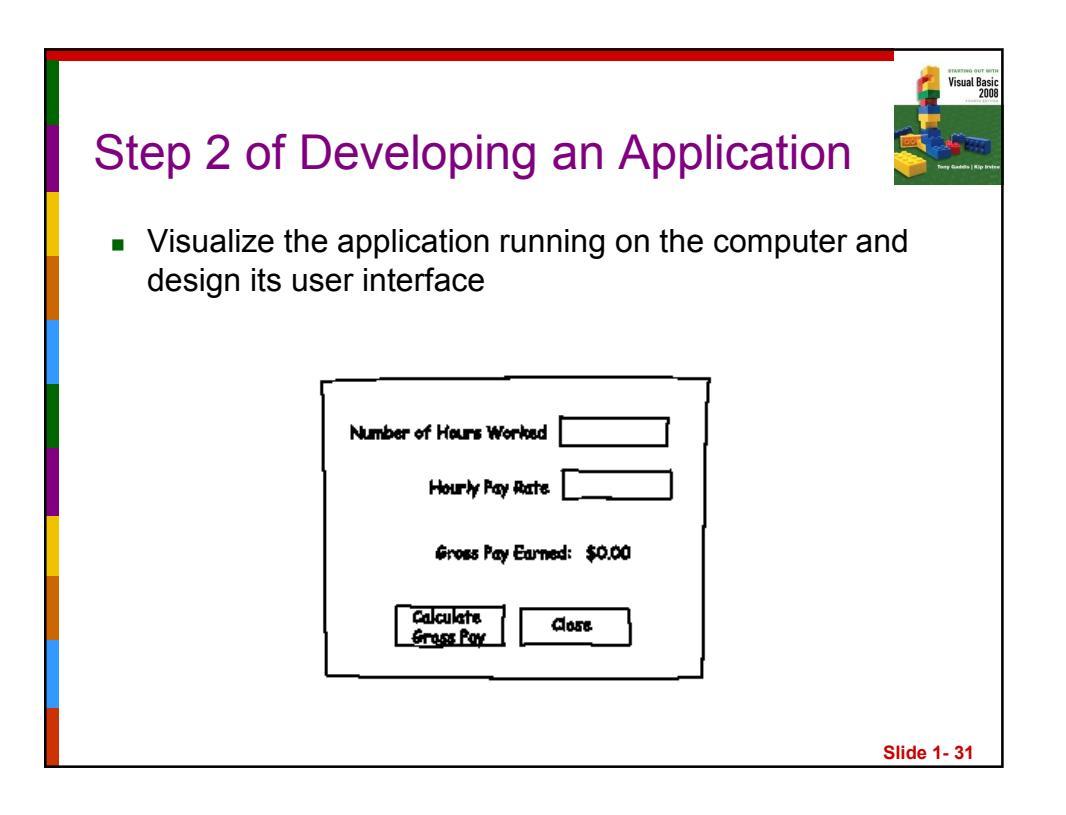

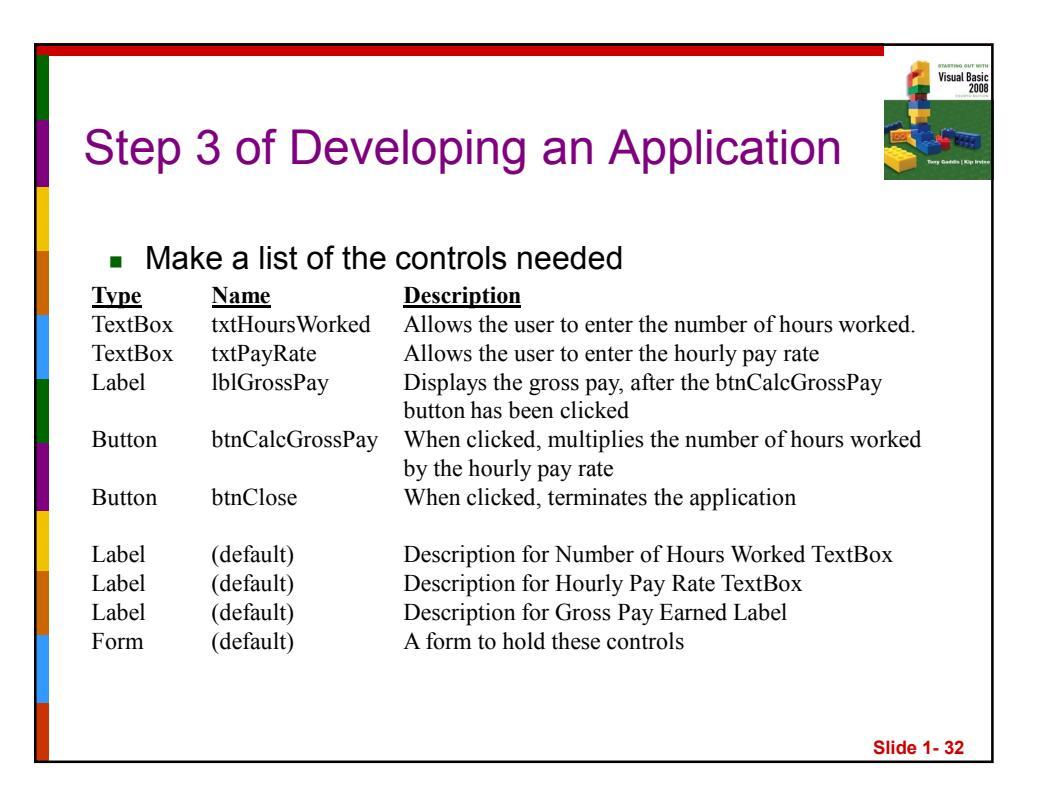

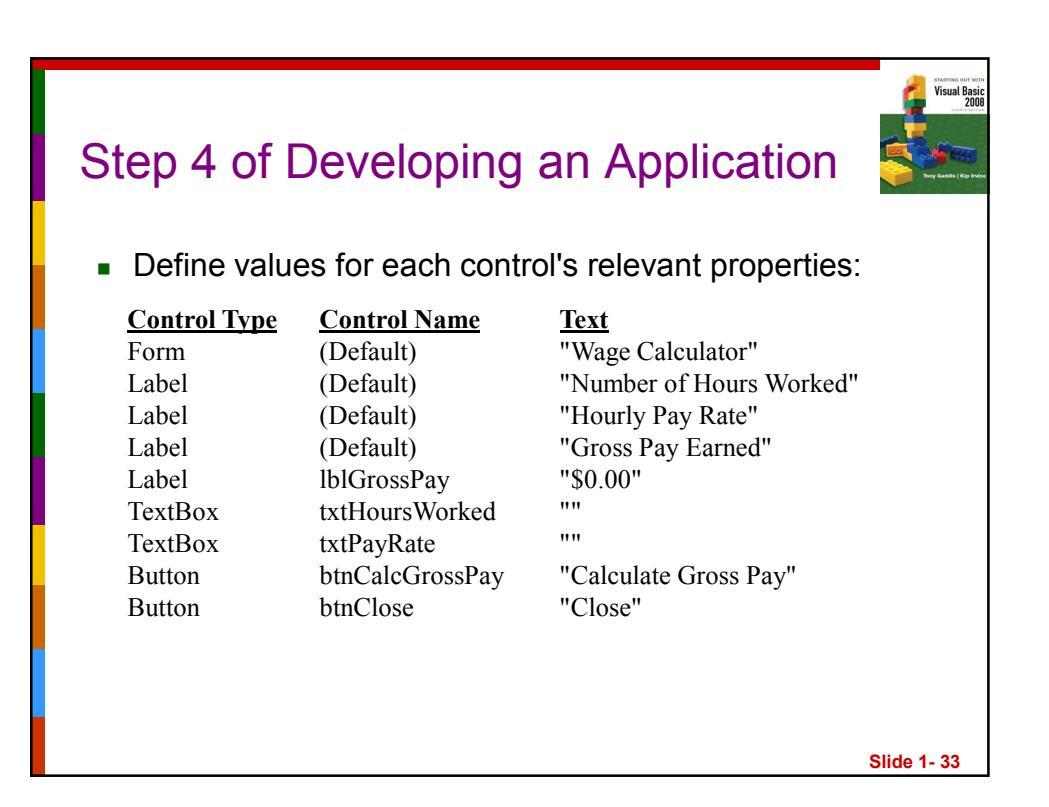

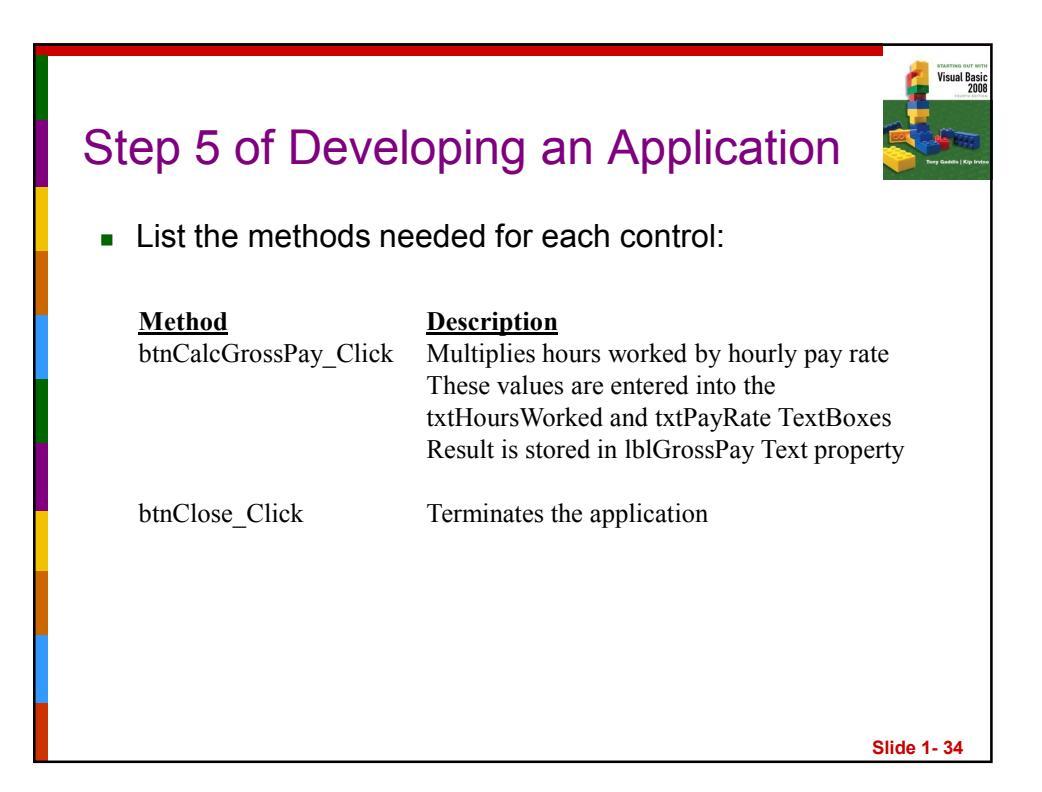

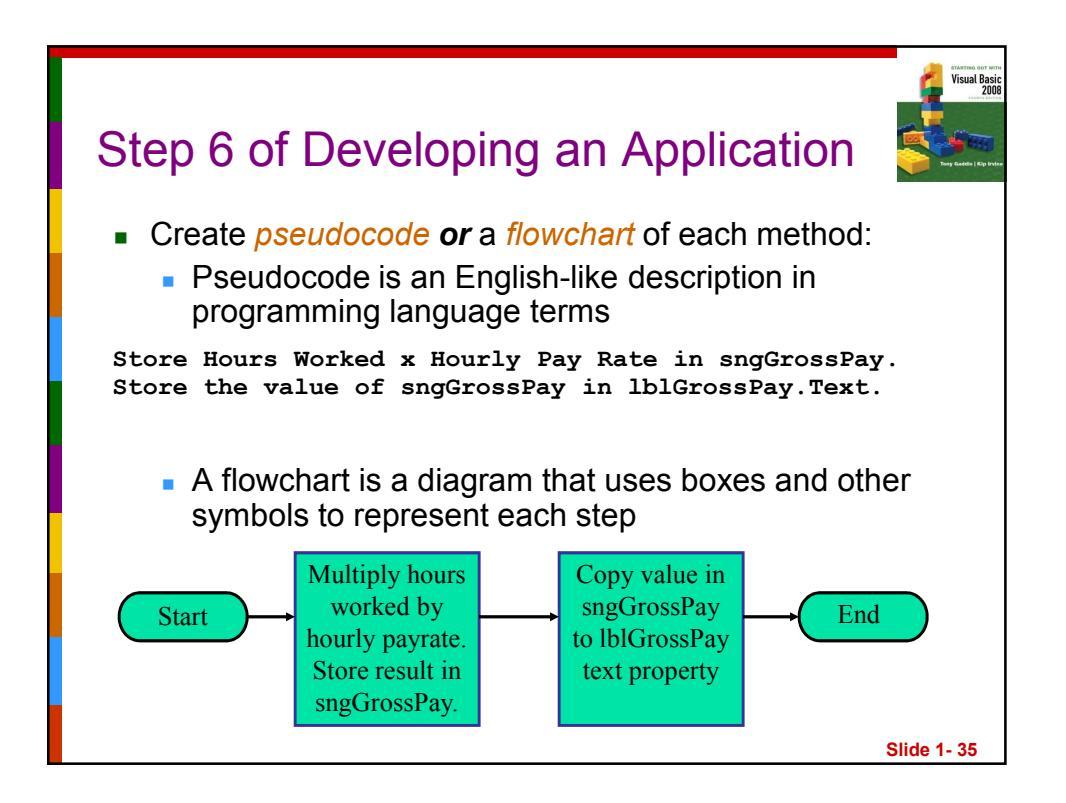

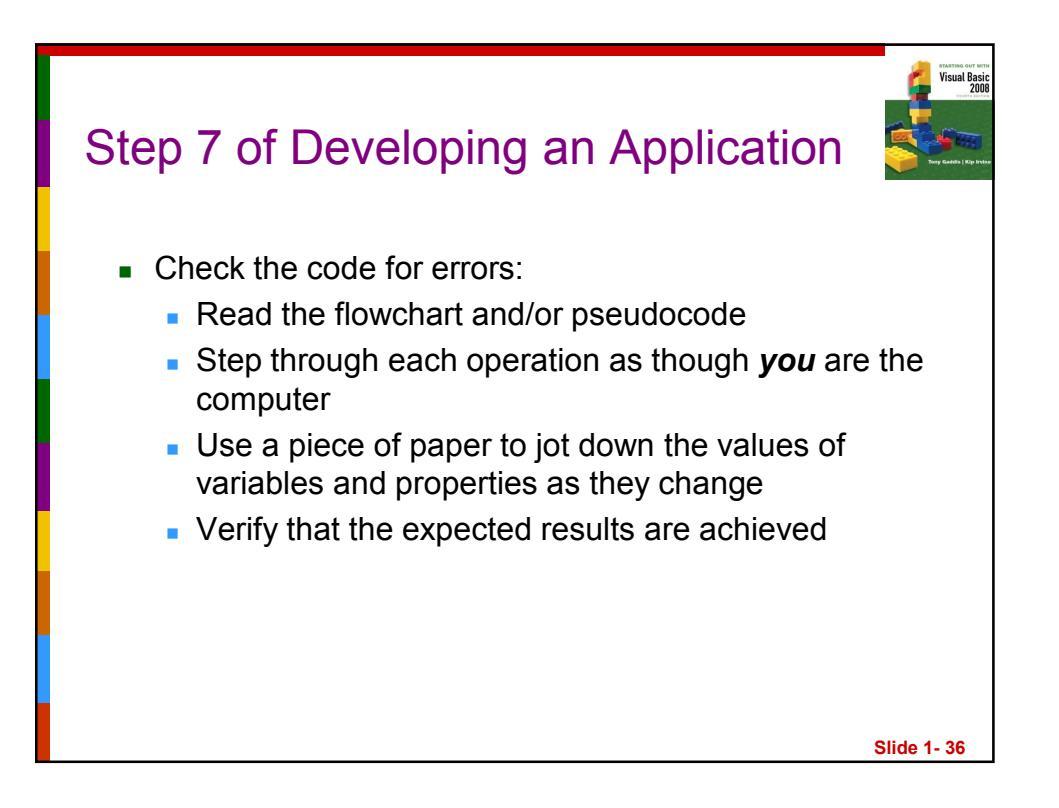

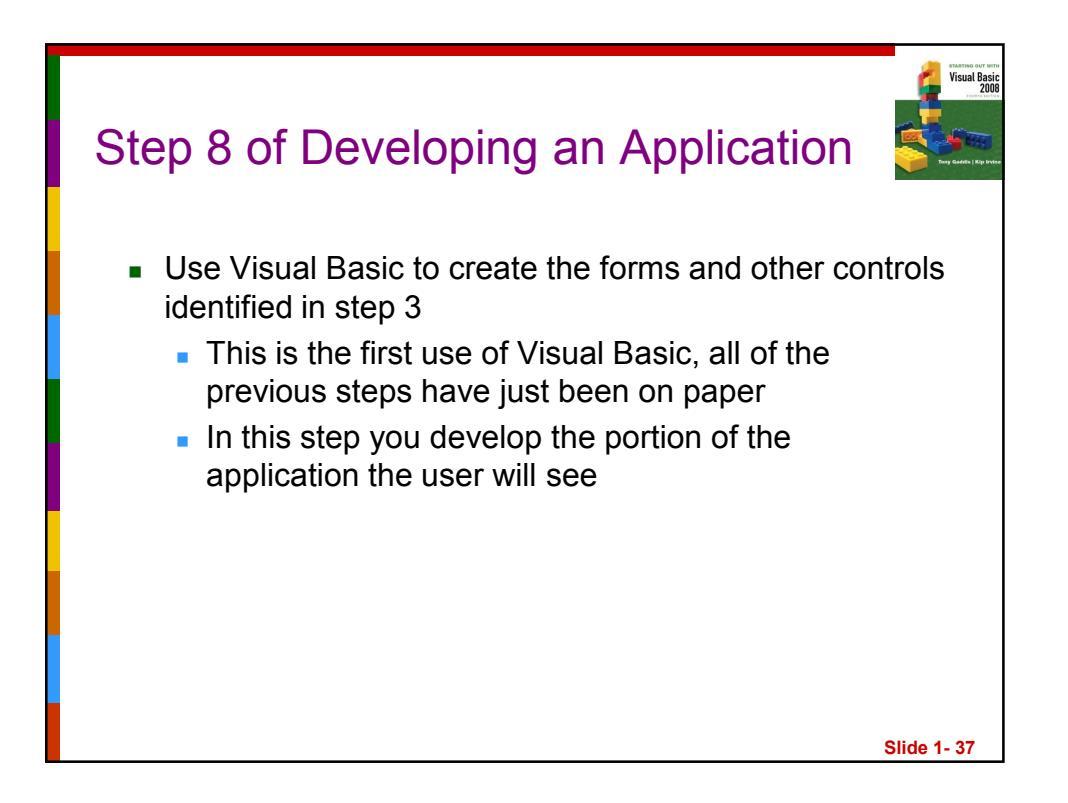

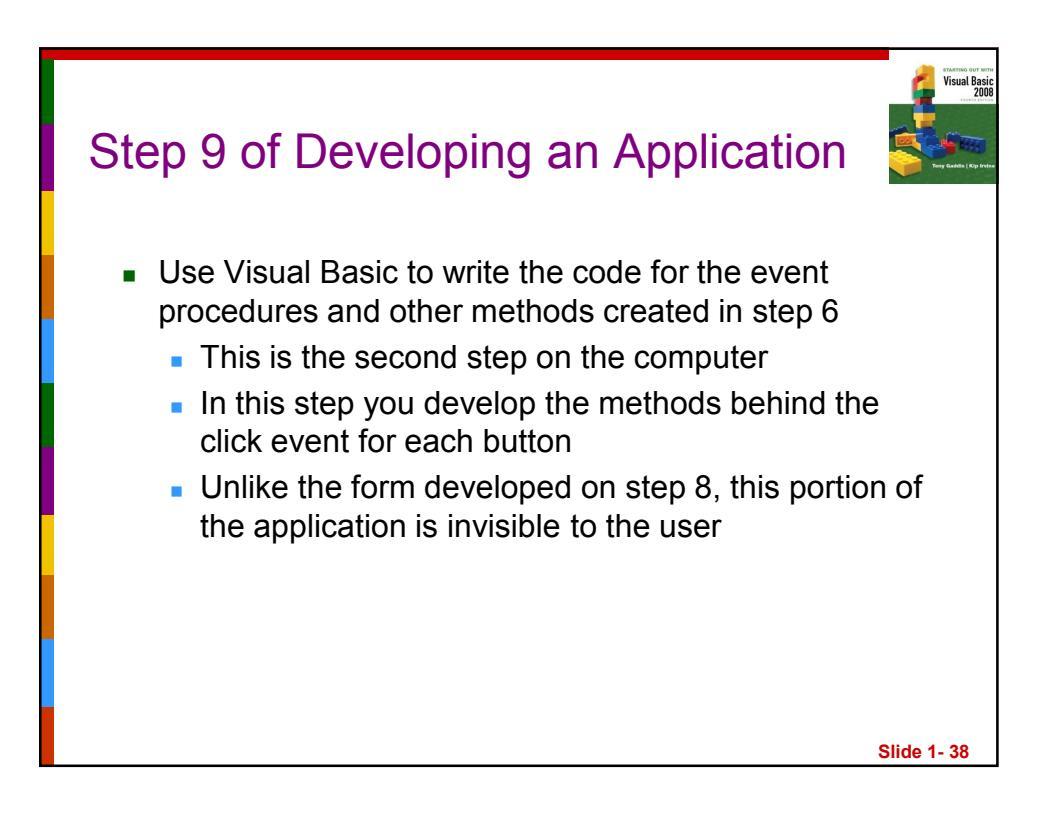

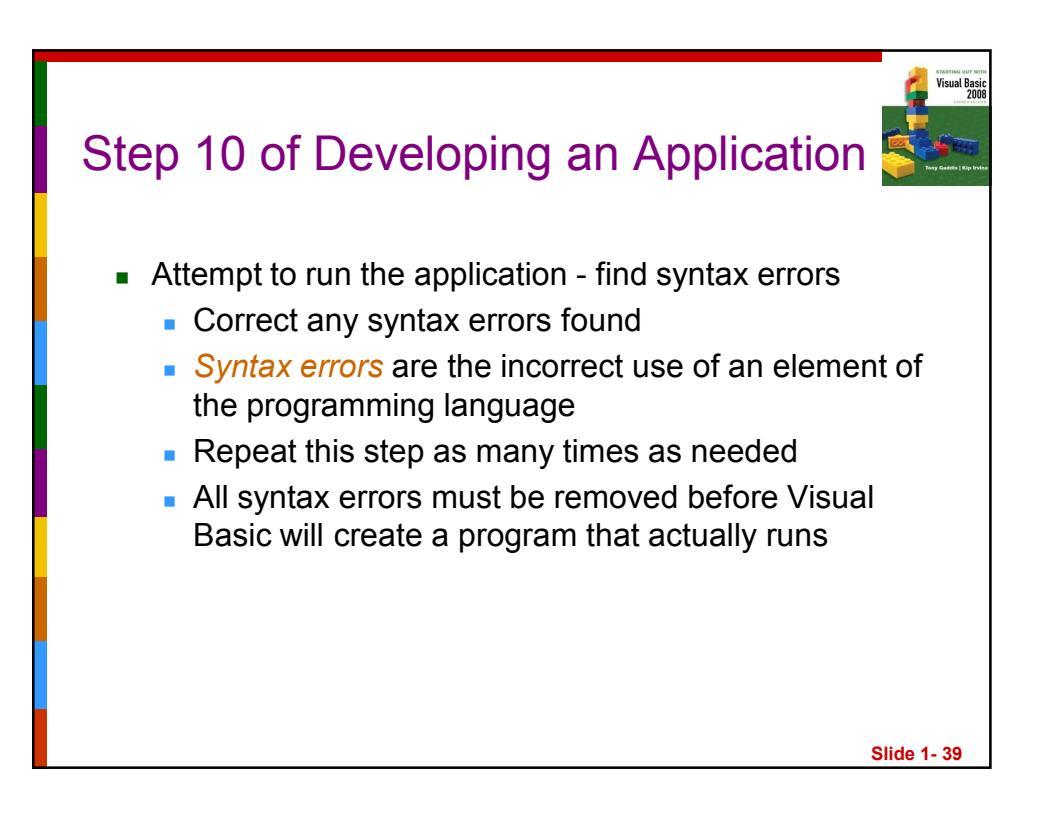

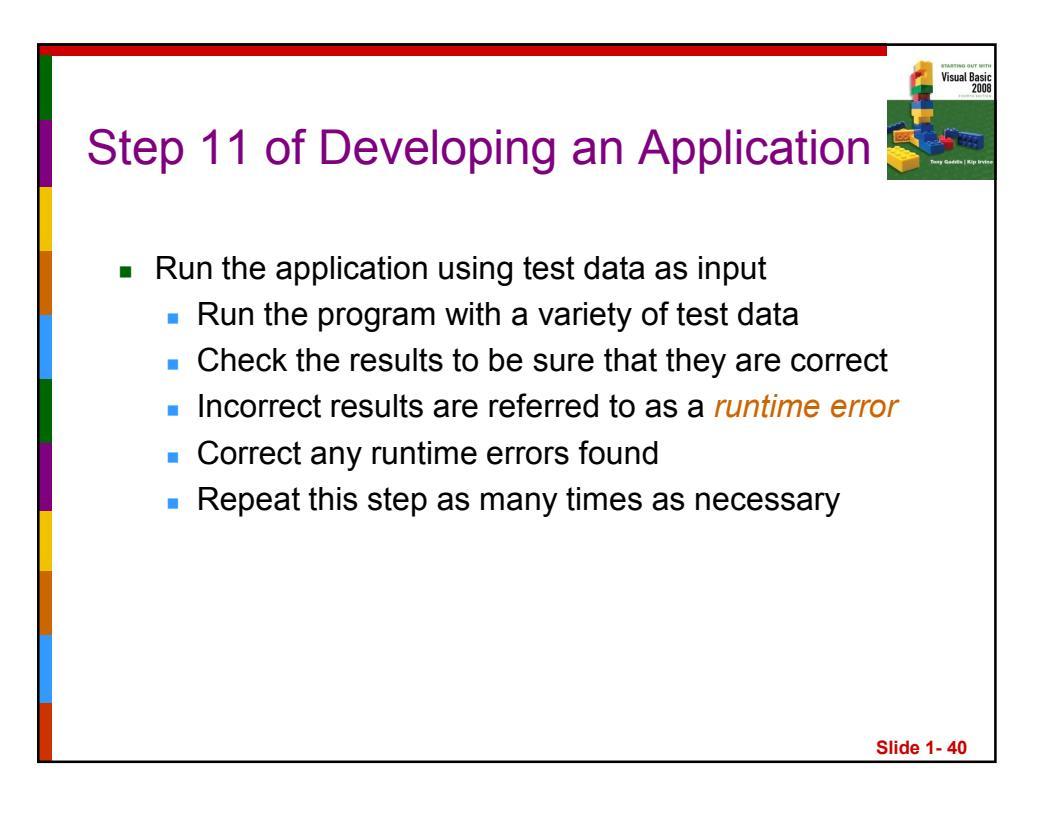

| Pr                     | ogram Region                                                                                                    | Visual Basic<br>Zoologi<br>Visual Basic<br>Zoologi<br>Visual Basic |
|------------------------|----------------------------------------------------------------------------------------------------|--------------------------------------------------------------------|
| Class –<br>Name<br>box | Page<br>tab<br>Form1.vb[Design] Form1.vb<br>Form1 (WindowsApplication1) (Occlarations)<br>Public Class Form1<br>Inherits System.Windows.Forms.Form<br>Windows Form Designer generated code<br>End Class | — Method<br>Name<br>box                                            |
|                        | s                                                                                                    | lide 1- 41                                                         |

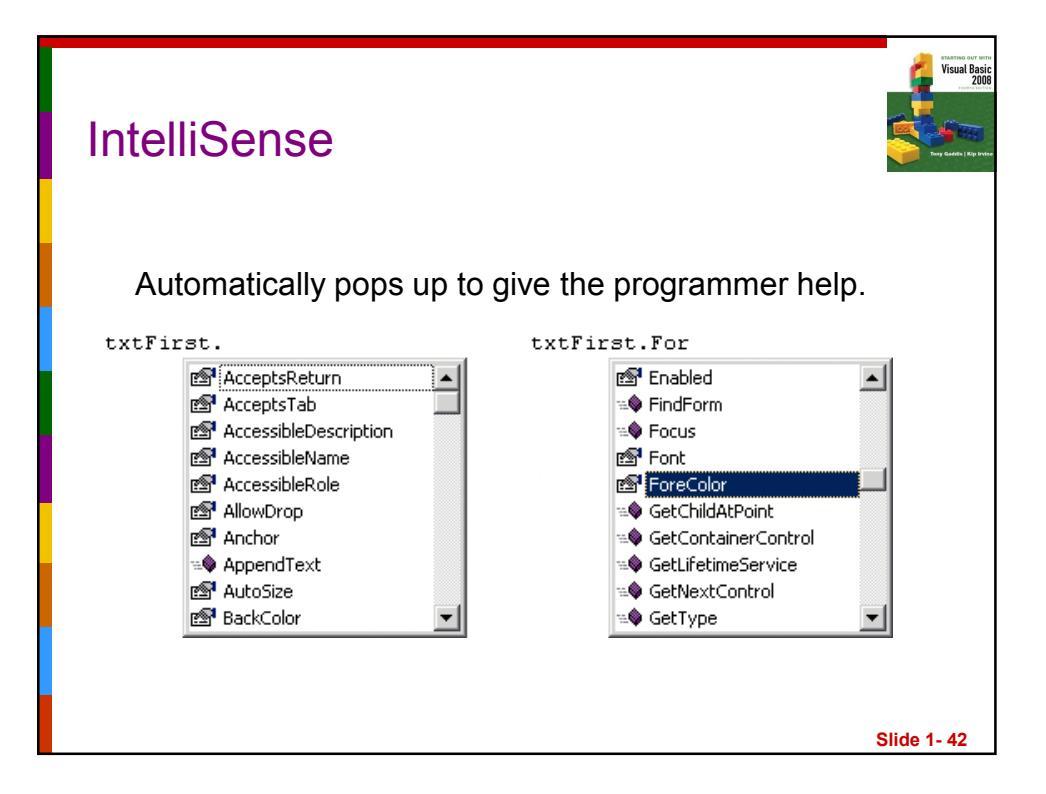

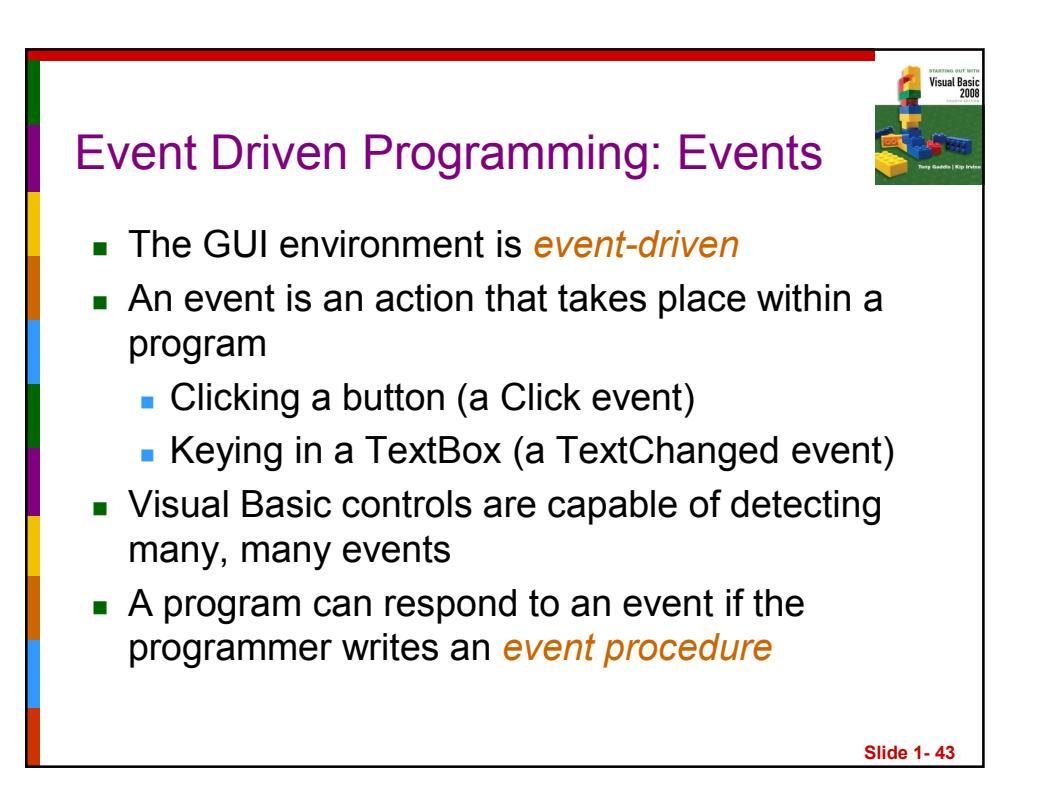

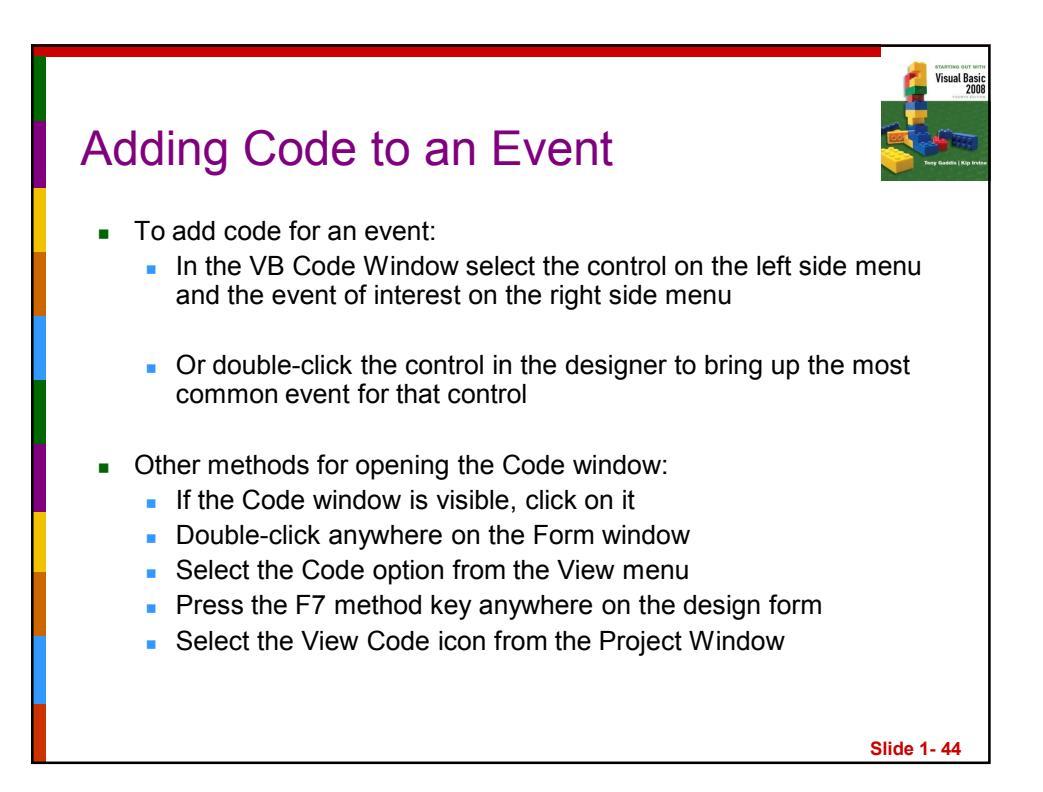

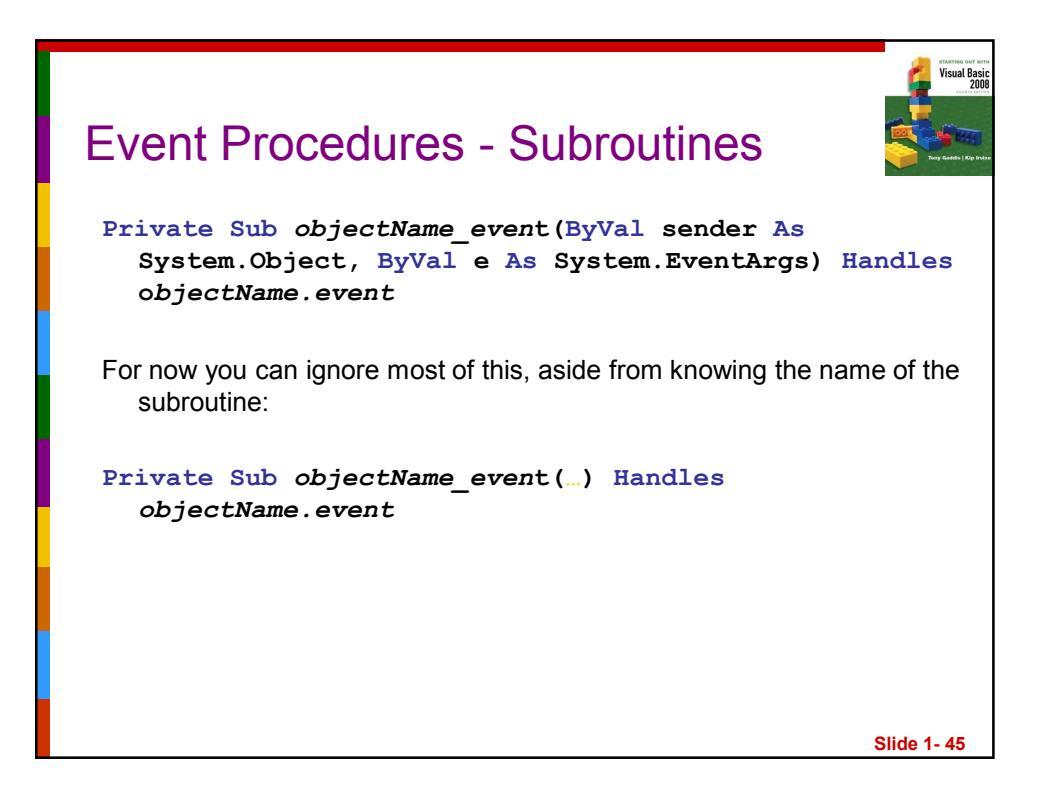

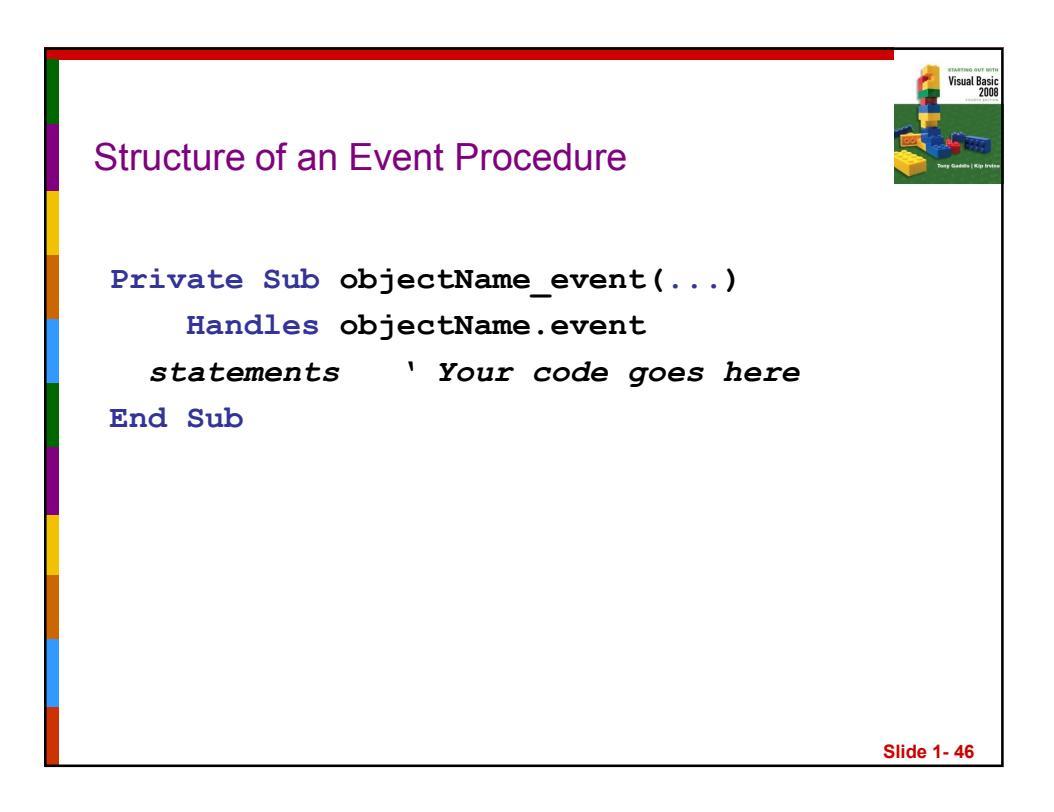

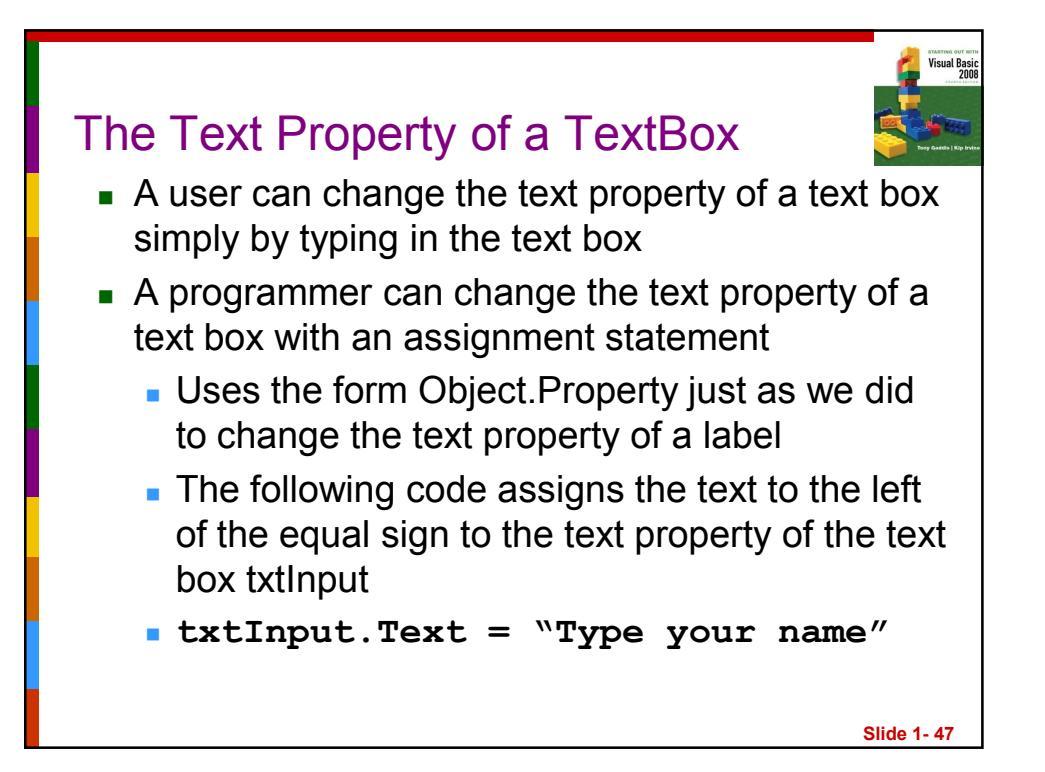

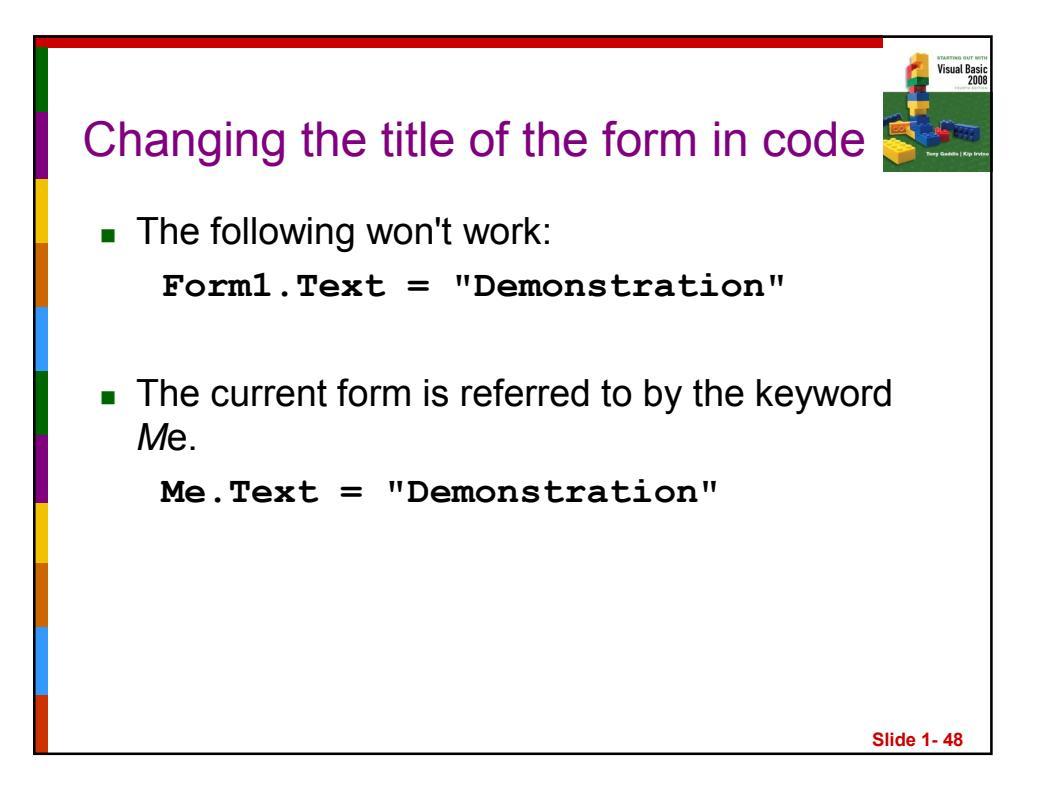

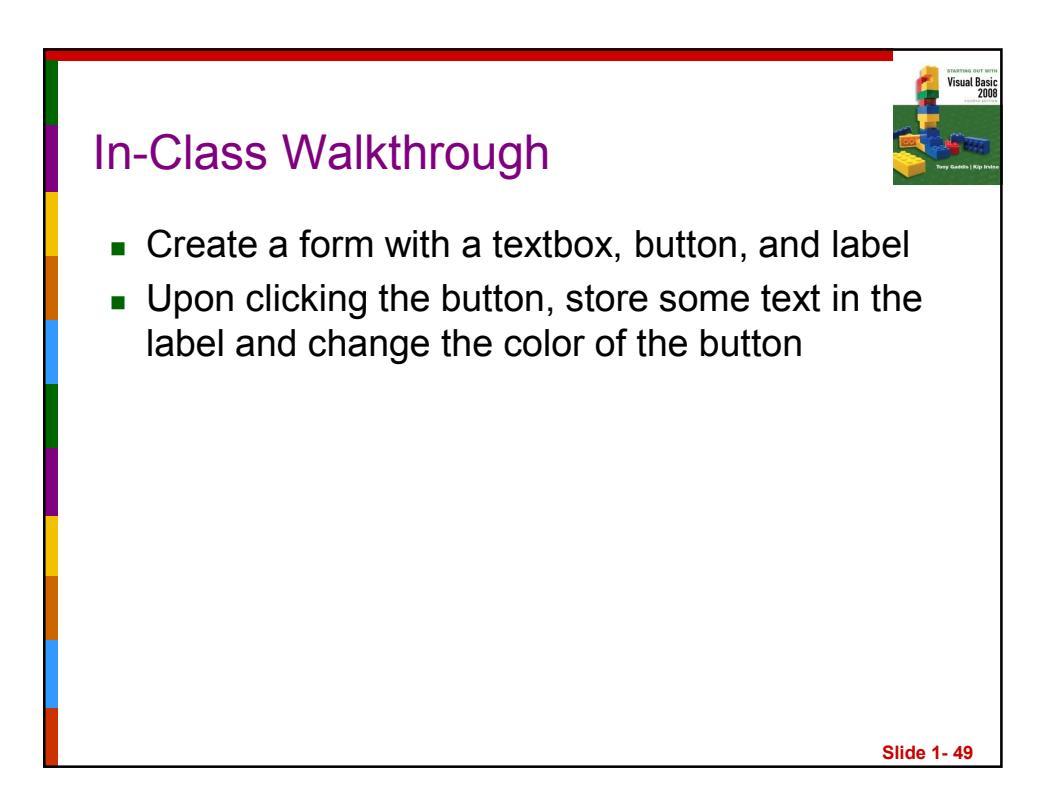

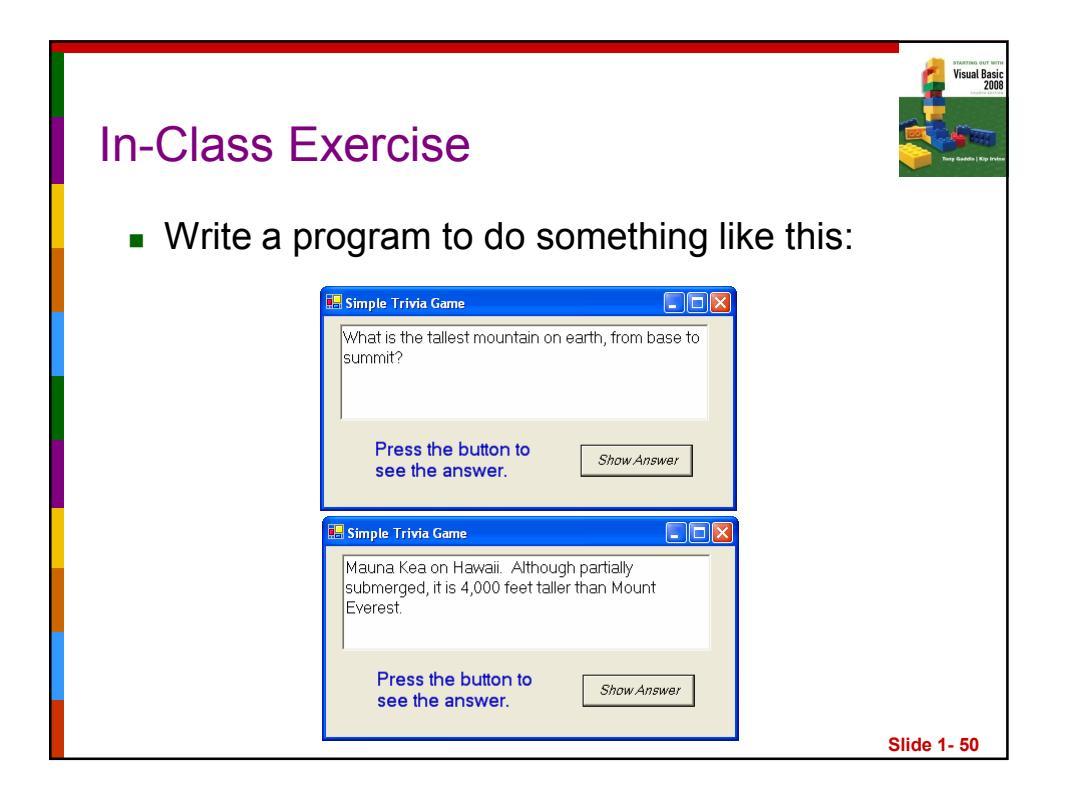

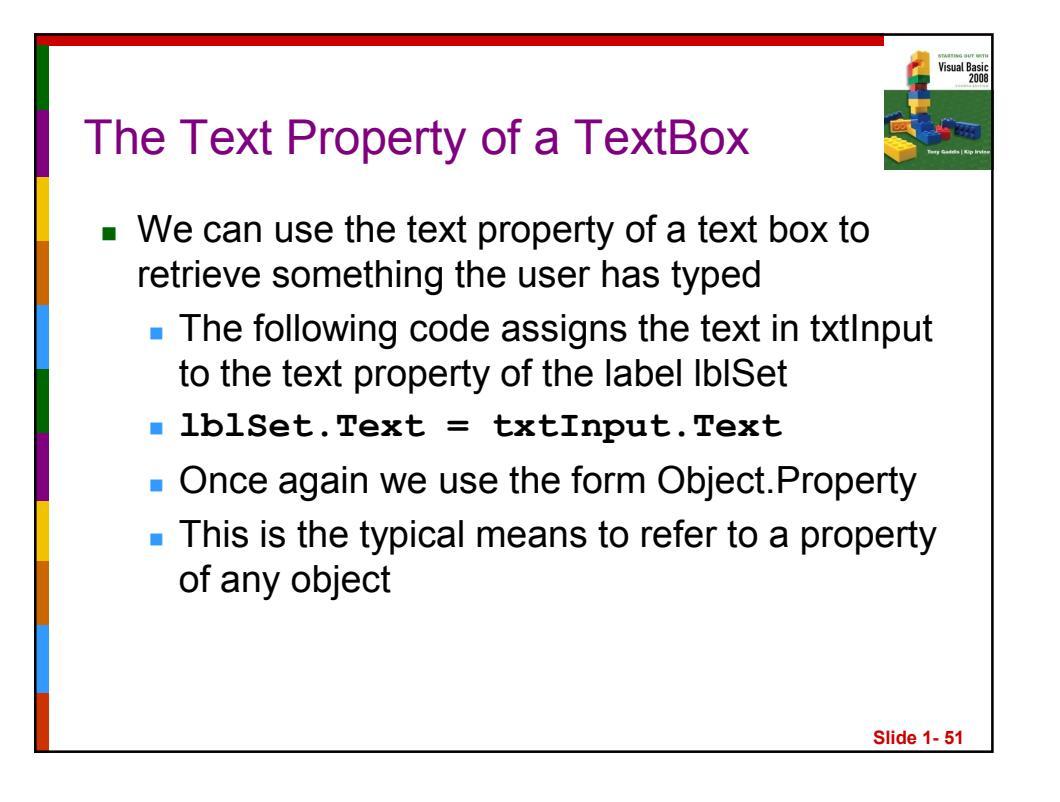

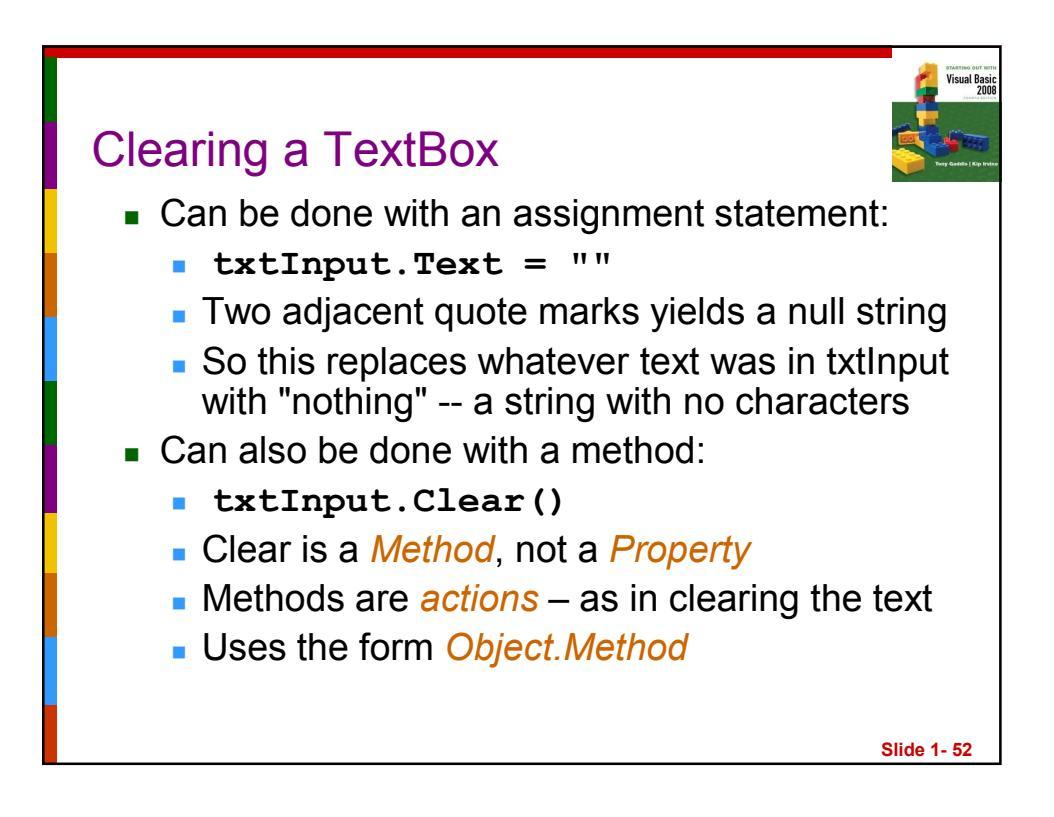

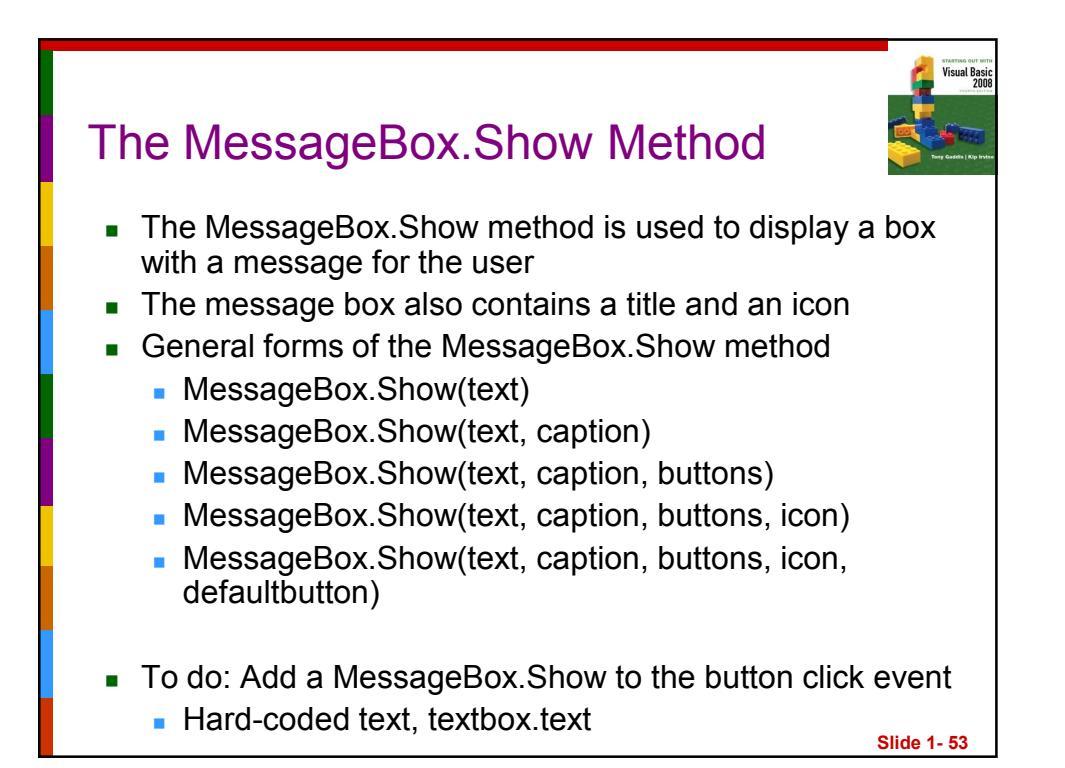

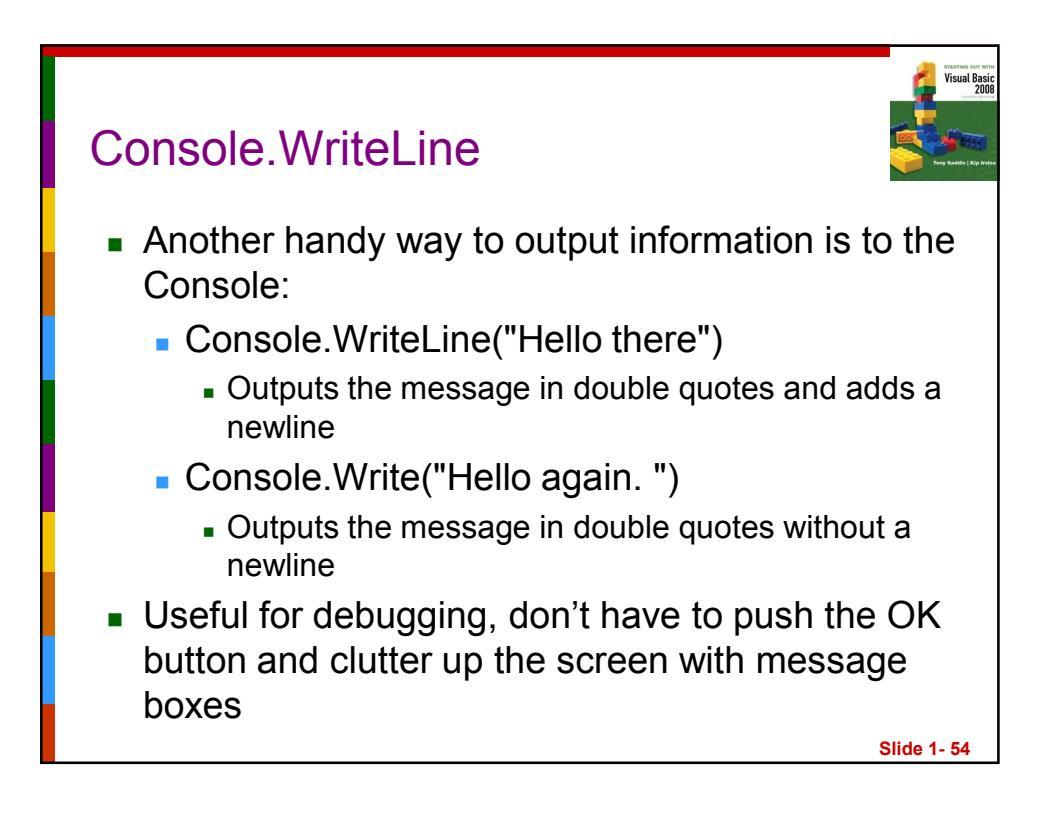

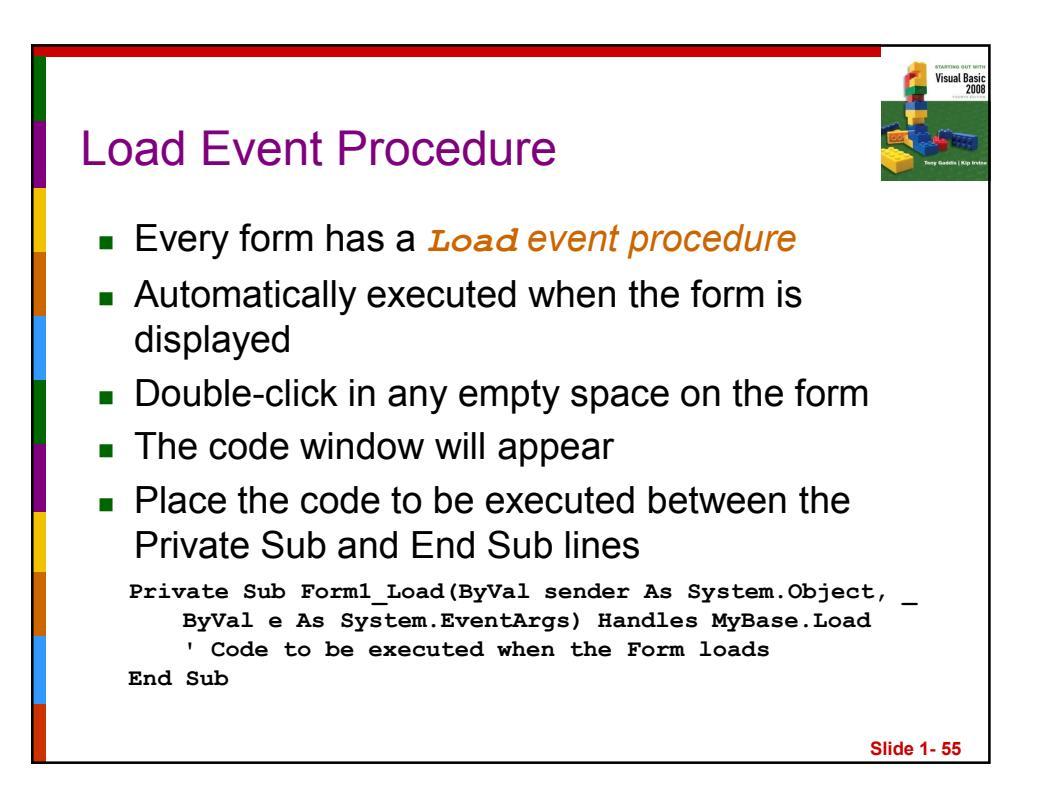